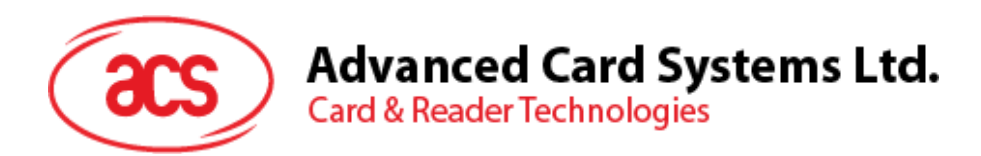

# ACR3901U-S1 ACS Secure Bluetooth® Contact Card Reader

User Manual V1.03

SOO

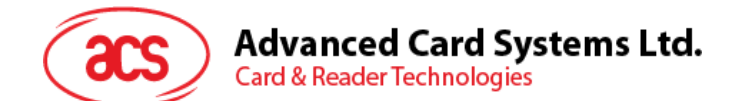

# **Table of Contents**

| 1.0.                                                         | Introduction                                                                                                    | 3                                             |
|--------------------------------------------------------------|----------------------------------------------------------------------------------------------------|-----------------------------------------------|
| 2.0.                                                         | For Windows®                                                                                                    | 4                                             |
| 2.1.<br>2.2.<br>2.3.<br>2.4.<br>2.4.<br>2.4.<br>2.4.<br>2.5. | <ul> <li>Installing ACS Unified Bluetooth driver</li></ul>                                                                                                    | 4<br>7<br>.10<br>.10<br>.13<br>.14            |
| 3.0.                                                         | For iOS (BLE Test Application)                                                                                                    | 16                                            |
| 3.1.<br>3.2.<br>3.2.<br>3.2.<br>3.2.<br>3.2.<br>3.2.         | <ul> <li>Installing the BLE Test application</li></ul>                                                                                                    | .16<br>.17<br>.17<br>.19<br>.20<br>.22        |
| 4.0.                                                         | For Android (BLE Test Application)                                                                                                    | 24                                            |
| 4.1.<br>4.2.<br>4.2.<br>4.2.<br>4.2.                         | Installing the BLE Test application<br>Using the ACS Bluetooth demo application                                                                                                    | 24<br>26<br>26<br>28<br>30                    |
| 5.0.                                                         | For iOS (BT Demo Application)                                                                                                    | 32                                            |
| 5.1.<br>5.2.<br>5.2.<br>5.2.<br>5.2.<br>5.2.<br>5.2.<br>5.2. | Installing the Bluetooth demo application         Using the ACS Bluetooth demo application         1.       Connecting a device         2.       Getting the device information         3.       Getting the battery status         4.       Getting the card's ATR (Answer ToReset)         5.       Transmitting an APDU command         6.       Transmitting an escape command | .32<br>.33<br>.35<br>.36<br>.37<br>.39<br>.40 |
| 6.0.                                                         | For Android (BT Demo Application)                                                                                                    | 41                                            |
| 6.1.<br>6.2.<br>6.2.<br>6.2.<br>6.2.<br>6.2.<br>6.2.<br>6.2. | Installing the Bluetooth demo application<br>Using the ACS Bluetooth demo application<br>1. Connecting a device<br>2. Getting the device information<br>3. Getting the battery status<br>4. Getting the card's ATR (Answer To Reset)<br>5. Transmitting an APDU command<br>6. Transmitting an escape command                                                                       | .41<br>.43<br>.44<br>.45<br>.46<br>.47<br>.48 |

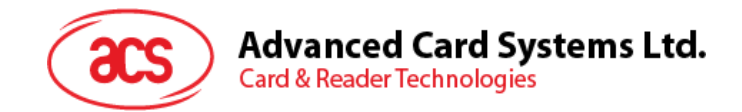

# **1.0. Introduction**

The ACR3901U-S1 ACS Secure Bluetooth® Contact Card Reader combines the latest technology in the world of smart card readers with Bluetooth connectivity. This compact and wireless smart card reader brings together sophisticated technology with fresh design to meet different requirements in various smart card-based applications using Bluetooth-enabled devices, such as smart phones and tablets.

This document provides general procedures for installation of drivers and applications when using the ACR3901U-S1 ACS Secure Bluetooth Contact Card Reader.

The topics covered in this user manual are as follows:

- Section <u>2.0</u> provides procedures on how to install the ACS Bluetooth driver, pair Bluetooth devices and use the ACS Bluetooth Device Management Tool
- Section <u>3.0</u> provides procedures on how to install and use the BLE demo application with the ACR3901U-S1 using an iOS device and the ACS SmartCardIO library (*with Extended APDU Support; FW 1.22 and above*)
- Section <u>4.0</u> provides procedures on how to install and use the BLE demo application with the ACR3901U-S1 using an Android device and the ACS SmartCardIO library (*with Extended APDU Support; FW 1.22 and above*)
- Section <u>5.0</u> provides procedures on how to install and use the BT demo application with the ACR3901U-S1 using an iOS device and the ACS library
- Section <u>6.0</u> provides procedures on how to install and use the BT demo application with the ACR3901U-S1 using an Android device and the ACS library

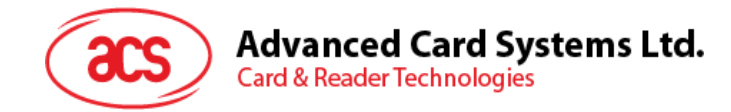

# 2.0. For Windows®

# 2.1. Installing ACS Unified Bluetooth driver

To install the driver:

- 1. Run the ACS Unified Bluetooth Driver.
- 2. The Setup Wizard will appear. To start the installation, click OK.

| 📌 Setup               | × |
|-----------------------|---|
|                       |   |
| Choose your language: |   |
| English ~             |   |
|                       |   |
| OK                    |   |
|                       |   |

3. Then click Next.

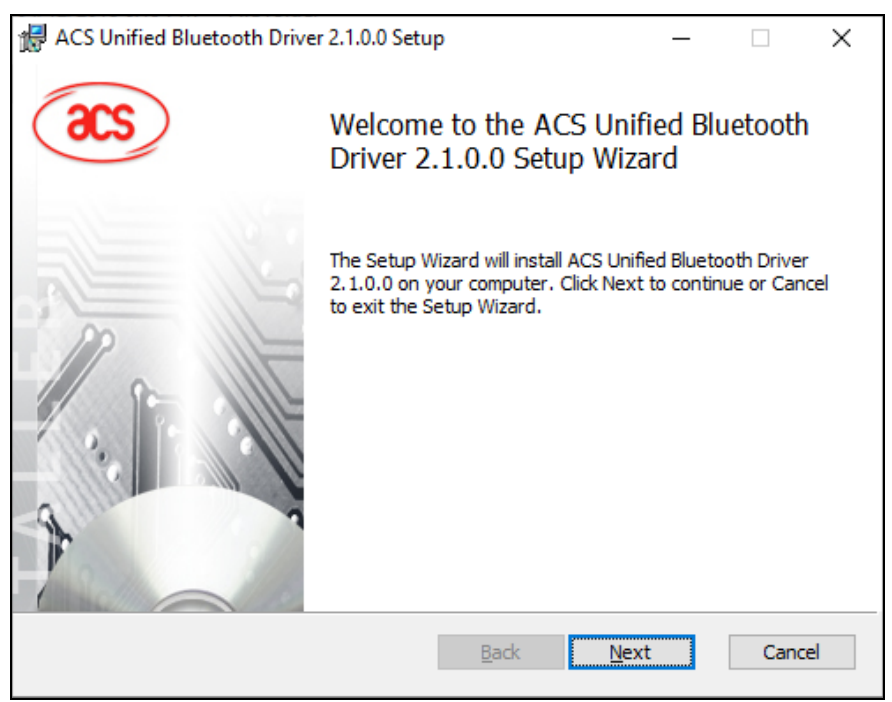

Page 4 of 49

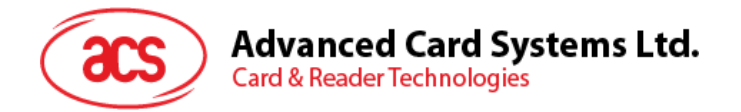

4. Click Next to install the driver to the default destination, located at X:\Program Files\Advanced Card Systems Ltd\ACS Unified Bluetooth Driver 2.1.0.0\, with X as your local Windows drive.

| General ACS Unified Bluetooth Driver 2.1.0.0 Setup     −                         | × |
|----------------------------------------------------------------------------------|---|
| Destination Folder                                                               |   |
| Click Next to install to the default folder or click Change to choose another.   |   |
| Install ACS Unified Bluetooth Driver 2.1.0.0 to:                                 |   |
| C:\Program Files\Advanced Card Systems Ltd\ACS Unified Bluetooth Driver 2.1.0.0\ |   |
| <u>C</u> hange                                                                   |   |
| <u>B</u> ack <u>Next</u> Cance                                                   | I |

#### 5. Click Install.

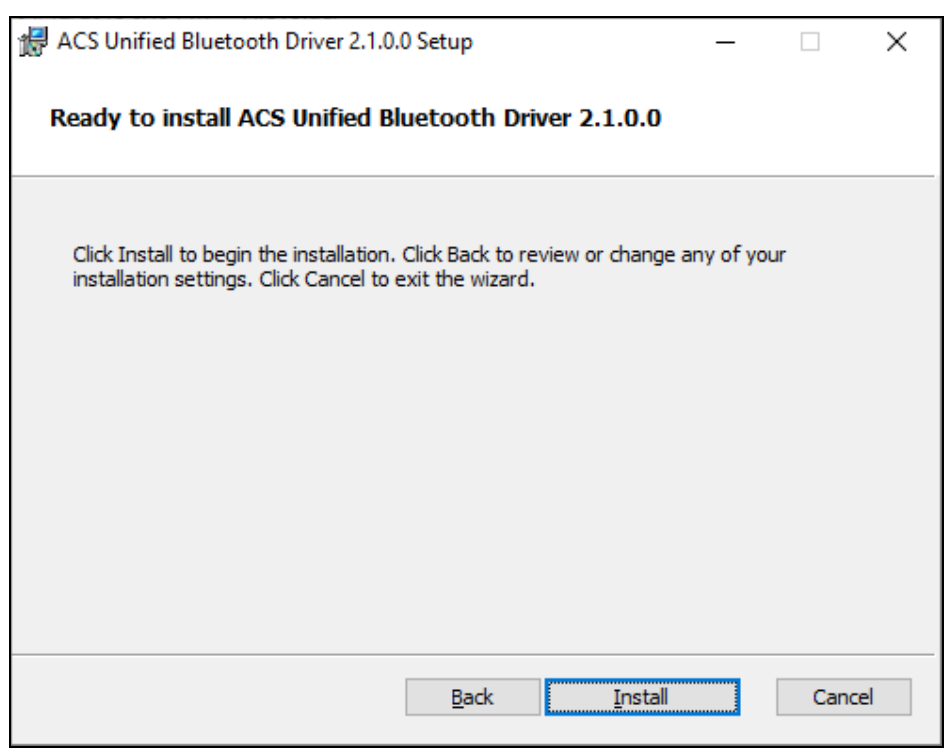

Page 5 of 49

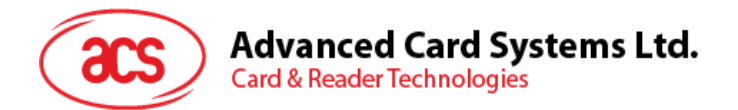

6. Wait while the driver installs.

| H ACS Unified Bluetooth Driver 2.1.0.0 Setup                            | _         |      | ×  |
|-------------------------------------------------------------------------|-----------|------|----|
| Installing ACS Unified Bluetooth Driver 2.1.0.0                         |           |      |    |
| Please wait while the Setup Wizard installs ACS Unified Bluetooth Drive | er 2.1.0. | 0.   |    |
| Status: Validating install                                              |           |      |    |
|                                                                         |           |      |    |
|                                                                         |           |      |    |
|                                                                         |           |      |    |
|                                                                         |           |      |    |
| <u>B</u> ack <u>N</u> ex                                                | t         | Cano | el |

7. Once the installation is complete, click **Finish**.

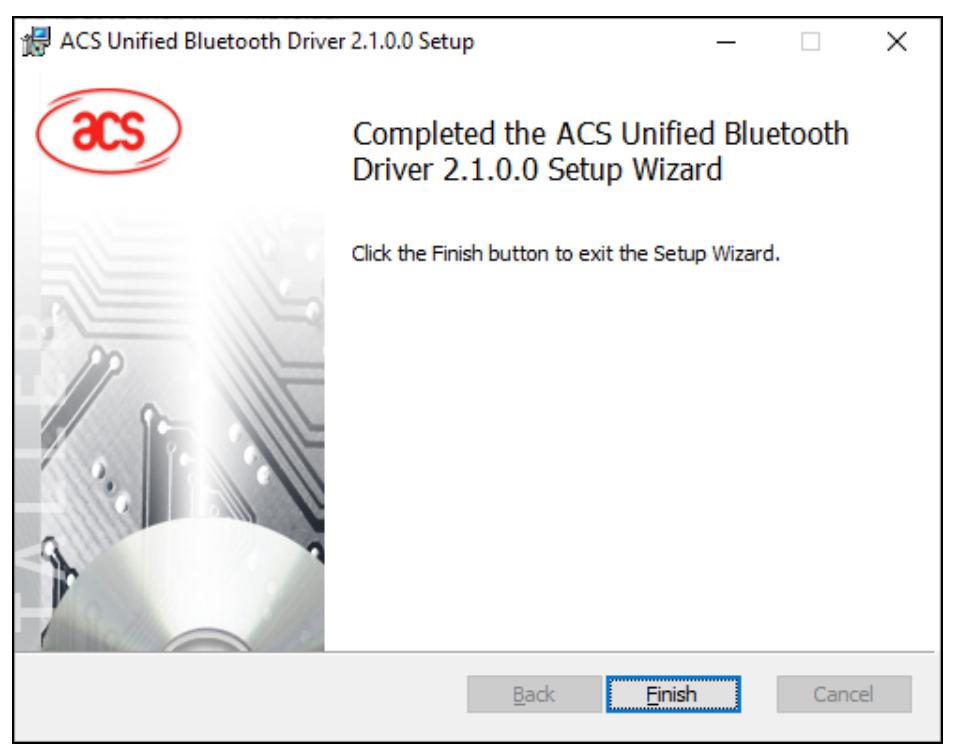

Page 6 of 49

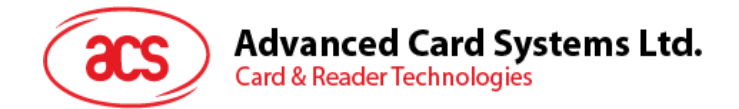

# 2.2. Setting up device pairing with built-in Bluetooth adapter

*Note:* This procedure only applies to Windows 8 and later. Windows 7 does not support devices using Bluetooth 4.0/Bluetooth Low Energy interface.

To pair using this setup:

1. Enable the Bluetooth mode of the ACR3901U-S1 to make it discoverable. To do this, slide the toggle switch to the right.

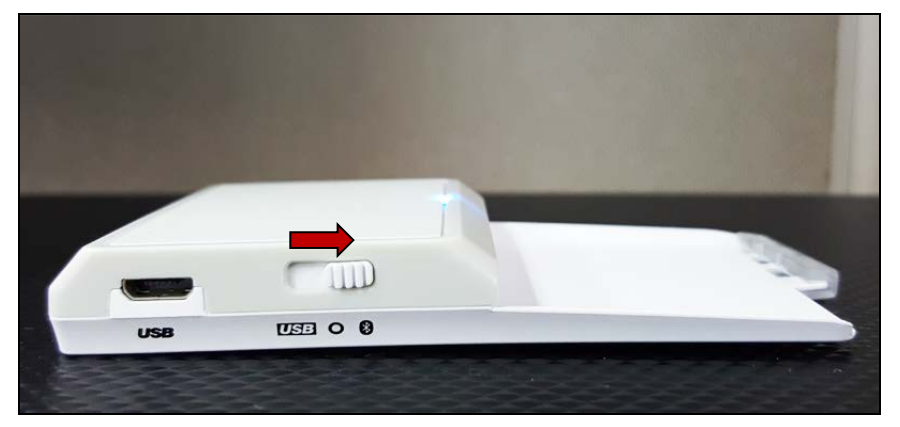

- 2. Go to **PC Settings** , choose **Devices**, and then click **Bluetooth & other devices**.
- 3. Turn on **Bluetooth**.
- 4. Click Add Bluetooth or other device

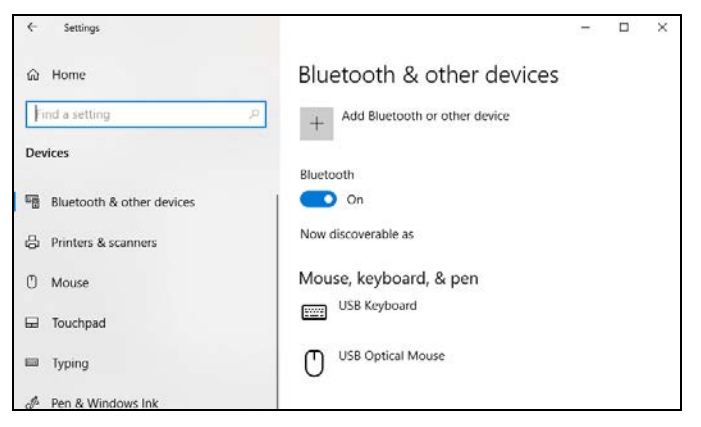

5. At the Add a device pane, click Bluetooth and select the ACR3901U-S1 reader to pair.

Page 7 of 49

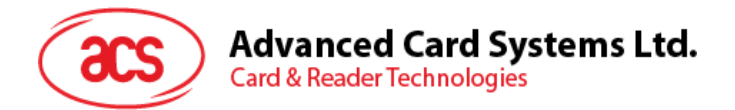

6. The pairing is complete when you see the ACR3901U-S1 is connected.

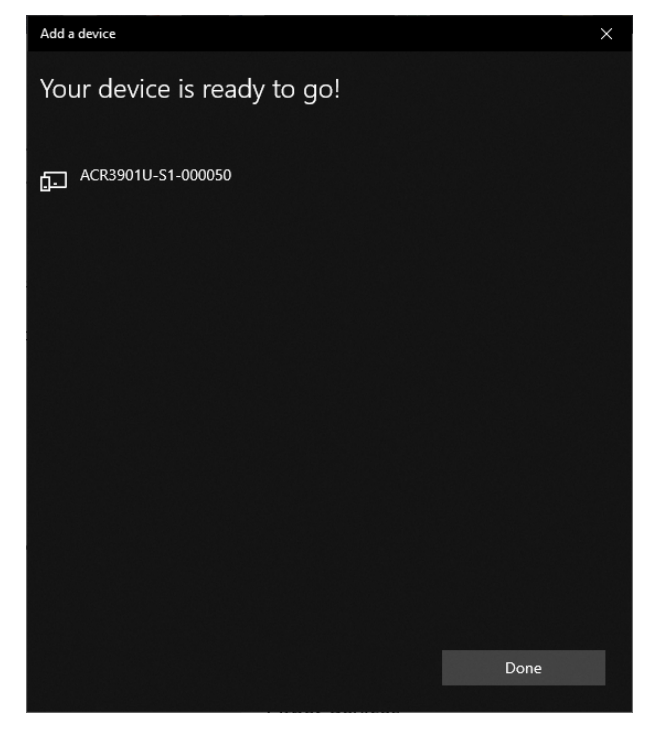

7. To complete the installation of the Bluetooth card reader, go to <u>ACS Bluetooth Device</u> <u>Management Tool</u>

Page 8 of 49

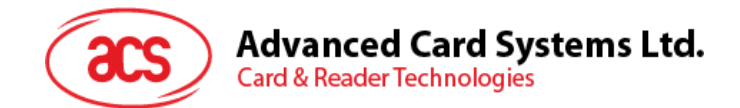

## 2.3. Setting up device pairing with Bluetooth USB dongle

**Note:** This procedure will use the TI USB dongle as the Bluetooth adapter. Make sure that you have installed the ACS Bluetooth driver before performing this procedure (see <u>Installing ACS Unified</u> <u>Bluetooth driver</u>).

To pair using this set up:

- 1. Plug in the TI Bluetooth USB dongle to your computer.
- 2. Windows will automatically install the device driver.
- 3. Wait while the device driver installs.
- 4. When it is ready, you will see the dongle in Device Manager.

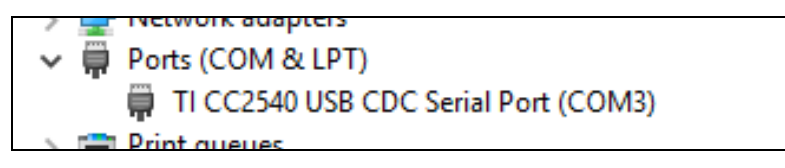

5. When you open the <u>ACS Bluetooth Device Management Tool</u>, it will automatically pair the dongle with your system.

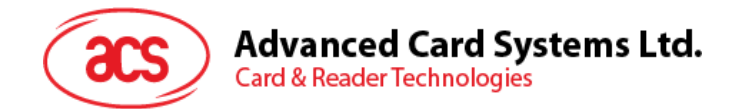

## 2.4. Using the ACS Bluetooth Device Management Tool

ACS Bluetooth Device Management Tool is an application that enables you to easily manage device pairings between ACS Bluetooth card readers and computers.

#### 2.4.1. Installing a device

To establish full connection, you must install the Bluetooth card reader in the ACS Bluetooth Device Management Tool.

**Note:** The TI USB dongle can only work on a one-to-one connection with an installed ACS Bluetooth card reader. If there is a previously installed Bluetooth card reader in the tool, uninstall it first (see **Uninstalling a device**).

To begin:

1. Turn on the Bluetooth mode of the ACR3901U-S1 and make it discoverable. To do this, slide the toggle switch to the right.

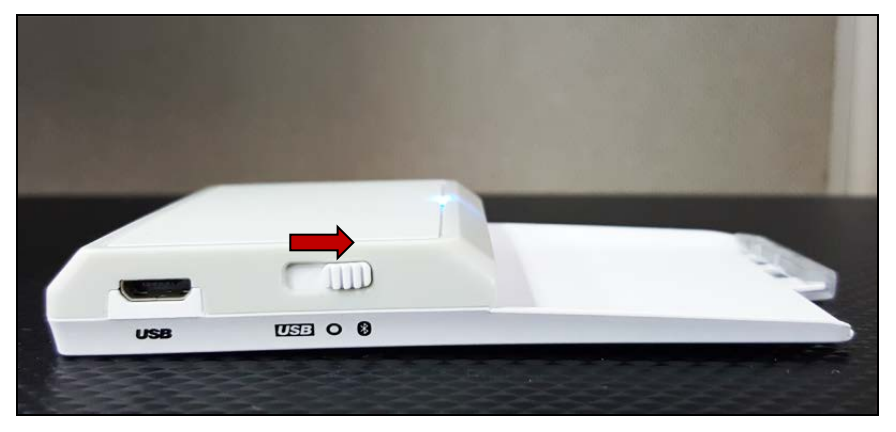

- 2. Run the ACS Bluetooth Device Management Tool.
- Wait while the tool scans for Bluetooth devices within range.
   Note: If the device is not immediately discovered, click Refresh.
- 4. Once the tool discovers the ACR3901U-S1, it will appear in the list.

| 🧟 ACS Bluetooth Device Management Tool - 🗆 X |                                   |                             |                     |                         |                           |                   |                           |  |
|----------------------------------------------|-----------------------------------|-----------------------------|---------------------|-------------------------|---------------------------|-------------------|---------------------------|--|
| Reader Name<br>ACR 390 1U-S 1-0000 50        | Bluetooth Address<br>C5273A11064A | Serial Number<br>305-000050 | FW Version<br>V1.22 | Status<br>Not Installed | BT Adapter<br>Not Set     | Pairing<br>Paired | Connectivity<br>Connected |  |
|                                              |                                   |                             |                     |                         |                           |                   |                           |  |
|                                              |                                   |                             |                     |                         |                           |                   |                           |  |
|                                              |                                   |                             |                     |                         |                           |                   |                           |  |
|                                              |                                   |                             |                     |                         |                           |                   |                           |  |
|                                              |                                   |                             |                     |                         |                           |                   |                           |  |
| show logs                                    |                                   |                             |                     |                         | <ul> <li>Built</li> </ul> | In 🔿 Ti Dongle    | <u>R</u> efresh           |  |
| Ready                                        |                                   |                             |                     |                         |                           |                   | Built-In                  |  |

Page 10 of 49

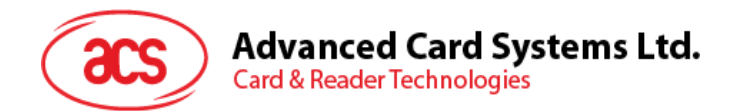

5. Right-click on the device, and then click Install.

| 🗟 ACS Bluetooth Device Management Tool - 🗆 X |                   |               |            |               |            |                |              |
|----------------------------------------------|-------------------|---------------|------------|---------------|------------|----------------|--------------|
| Reader Name                                  | Bluetooth Address | Serial Number | FW Version | Status        | BT Adapter | Pairing        | Connectivity |
| ACR3901U-S1-000050                           | C5273A11064A      | 305-000050    | V1 22      | Not Installed | Not Set    | Paired         | Connected    |
|                                              |                   |               | Install    |               |            |                |              |
|                                              |                   |               | Uninstall  |               |            |                |              |
|                                              |                   |               | Enable     |               |            |                |              |
|                                              |                   |               | Disable    |               |            |                |              |
|                                              |                   |               |            |               |            |                |              |
|                                              |                   |               |            |               |            |                |              |
|                                              |                   |               |            |               |            |                |              |
|                                              |                   |               |            |               |            |                |              |
|                                              |                   |               |            |               |            |                |              |
|                                              |                   |               |            |               |            |                |              |
|                                              |                   |               |            |               |            |                |              |
| show logs                                    |                   |               |            |               | Built      | In 🔿 Ti Dongle | Refresh      |
| Ready                                        |                   |               |            |               |            |                | Built-In     |

6. Type in a 16-byte hexadecimal key for authentication, or use the default value. Click Install.

| 🧟 ACS Bluetooth Device Management Tool – 🗆 🗙 |                   |                                                                                               |                                                                           |                                                |            |             |                 |  |
|----------------------------------------------|-------------------|-----------------------------------------------------------------------------------------------|---------------------------------------------------------------------------|------------------------------------------------|------------|-------------|-----------------|--|
| Reader Name                                  | Bluetooth Address | Serial Number                                                                                 | FW Version                                                                | Status                                         | BT Adapter | Pairing     | Connectivity    |  |
| ACR3901U-S1-000050                           | C5273A11064A      | 305-000050                                                                                    | V1.22                                                                     | Not Installed                                  | Not Set    | Paired      | Connected       |  |
|                                              |                   | Driver Installation - Devi<br>Enter 16 byte key for Sr<br>00 00 00 00 00 00<br>Use Default Va | ce Key<br>nart Card Reader A<br>10 00 00 00 00 00 00<br>Ilue<br>Install C | uthentication (HEX):<br>0 00 00 00 00<br>ancel | ×          |             |                 |  |
| show logs                                    |                   |                                                                                               |                                                                           |                                                | ) Built In | 🔿 Ti Dongle | <u>R</u> efresh |  |
| Ready                                        |                   |                                                                                               |                                                                           |                                                |            |             | Built-In        |  |

- 7. Wait while the application installs the driver.
- 8. A message will appear confirming a successful installation. Click **OK**, and then restart your computer.

| ACS Bluetooth Reader                                          | × |
|---------------------------------------------------------------|---|
| Successfully installed device driver. Please reset the device |   |
| ОК                                                            |   |

Page 11 of 49

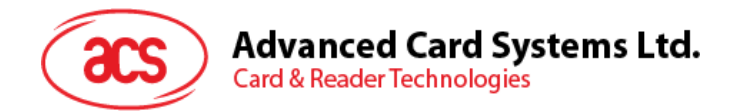

9. After a successful driver installation, you can now use the ACR3901U-S1 with various smart card applications. Below is a sample of the ACR3901U-S1 connected in **QuickView**.

| 🛎 ACS QuickView Tool                                     |                     |                                                                                                    | - D X                                                                                                    |  |  |  |
|----------------------------------------------------------|---------------------|----------------------------------------------------------------------------------------------------|----------------------------------------------------------------------------------------------------|--|--|--|
| Connected Readers                                        |                     | Reader Details                                                                                                    |                                                                                                    |  |  |  |
| Slot List<br>ACS ACR3901U-51-000050 0                    | Card Status Present | Vendor Name:<br>Device Name:<br>Device System Name:<br>Firmware Version:<br>Default Clock:<br>Max Clock:<br>Default Data Rate:<br>Max Data Rate:<br>Interface Status: | ACS<br>ACS ACR3901U-S1-000050 0<br>ACS ACR3901U-S1-000050 0<br>V1.22<br>4800 kHz<br>4800 kHz<br>12903 bps<br>600000 bps<br>Active |  |  |  |
|                                                          |                     | Card Details<br>Card Status:<br>ATR:                                                                                                    | Card Inserted<br>3B BE 11 00 00 41 01 28 00 00 00 00 00 00 00 00 00 00 90 00                                                      |  |  |  |
| 4                                                        | Ľ                   | Card Type / Card Name:<br>Current Protocol:<br>Current Clock:<br>Current EBC Encoding:<br>Current F:<br>Current D:<br>Actual Data Rate:                               | ACOS3 v1.28<br>T=0<br>4800 kHz<br>Longitudinal Redundancy Check<br>372<br>1<br>12903                                              |  |  |  |
| <b>Operating System:</b><br>Windows 10 10.0.17763 64-bit |                     |                                                                                                    | Save Logs Quit 1                                                                                                    |  |  |  |

Page 12 of 49

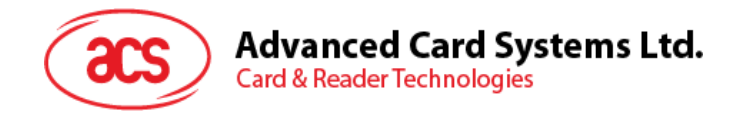

## 2.4.2. Uninstalling a device

To uninstall a device:

1. Right-click on the device, and then click Uninstall.

| Reader Name      | Bluetooth Address | Serial Number | FW Version | Status    | BT Adapter | Pairing | Connectivity |
|------------------|-------------------|---------------|------------|-----------|------------|---------|--------------|
| R3901U-S1-000050 | C5273A11064A      | 305-000050    | V1.22      | Installed | Built-In   | Paired  | Connected    |
|                  |                   | Install       |            |           |            |         |              |
|                  |                   | Uninstall     |            |           |            |         |              |
|                  |                   | Enable        |            |           |            |         |              |
|                  |                   | Disable       |            |           |            |         |              |
|                  | _                 |               |            |           |            |         |              |
|                  |                   |               |            |           |            |         |              |
|                  |                   |               |            |           |            |         |              |
|                  |                   |               |            |           |            |         |              |
|                  |                   |               |            |           |            |         |              |
|                  |                   |               |            |           |            |         |              |
|                  |                   |               |            |           |            |         |              |

2. Click Yes to confirm uninstallation.

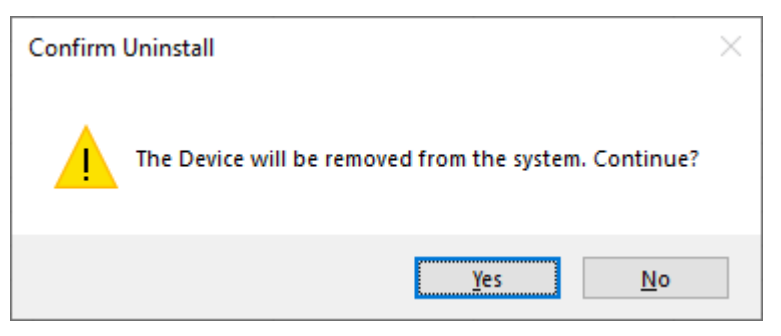

3. The device will be removed from the reader list.

**Note:** The TI USB dongle will work with multiple reader connections when using the ACS Unified Bluetooth Driver v2.1.0.0 and above ONLY.

Page 13 of 49

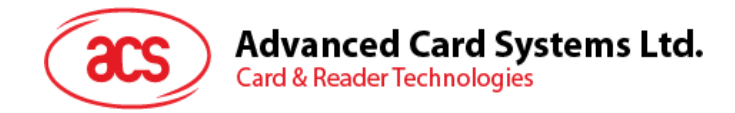

## 2.5. Checking if Bluetooth card reader is correctly installed

- 1. Go to Device Manager.
- 2. Under Smart card readers, the ACR3901U-S1 reader should show as ACR3901 BLE ICC Reader.

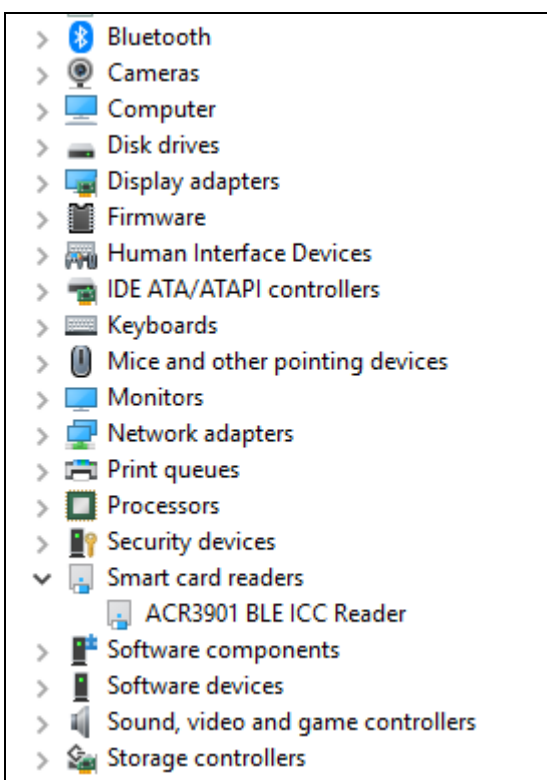

3. Right-click on the device, and then click Properties.

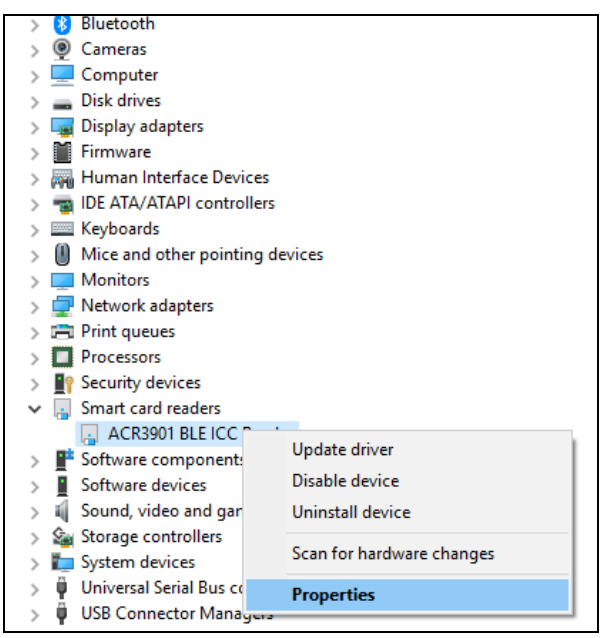

Page 14 of 49

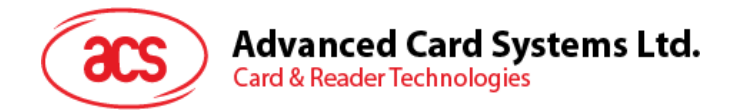

4. The Bluetooth reader and driver are installed correctly if the sevice status shows *"This device is working properly"*.

| ACR3901 BLE ICC Reader Properties |           |           |                            |        |  |
|-----------------------------------|-----------|-----------|----------------------------|--------|--|
| General                           | Driver    | Details   | Events                     |        |  |
| -                                 | ACR39     | 901 BLE I | CC Reader                  |        |  |
|                                   | Device    | etype:    | Smart card readers         |        |  |
|                                   | Manufa    | acturer:  | Advanced Card Systems Ltd. |        |  |
|                                   | Locatio   | on:       | Unknown                    |        |  |
| Devic                             | e status  |           |                            |        |  |
| This                              | device is | working   | properly.                  | ^      |  |
|                                   |           |           |                            |        |  |
|                                   |           |           |                            |        |  |
|                                   |           |           |                            | $\sim$ |  |
|                                   |           |           |                            |        |  |
|                                   |           |           |                            |        |  |
|                                   |           |           |                            |        |  |
|                                   |           |           |                            |        |  |
|                                   |           |           | ОК                         | Cancel |  |

Page 15 of 49

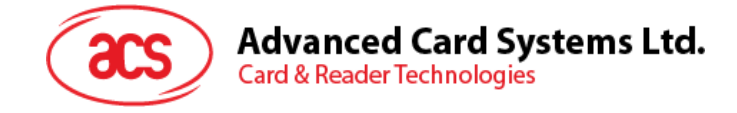

# 3.0. For iOS (BLE Test Application)

# 3.1. Installing the BLE Test application

- 1. You can access the device library by downloading the <u>iOS BLE EVK (SmartCardIO)</u> from the ACS website.
- 2. Using the XCode application, open BLETest.xcodeproj.

| 000                                                                                                    |                              |                | BLETest               |              |                |
|----------------------------------------------------------------------------------------------------|------------------------------|----------------|-----------------------|--------------|----------------|
| $\sim$                                                                                                    |                              | <b>₩ ~ ★</b> ~ |                       | Q Search     |                |
| Favorites<br>(6) AirDrop<br>E Recents                                                                                                    | •                            |                |                       |              |                |
| Applications Control Control C | ACSSmartCardIO.<br>framework | BLETest        | BLETest.xcodepro<br>j | BLETestTests | BLETestUITests |
| iCloud<br>iCloud Drive                                                                                                    | SmartCardIO.fram<br>ework    |                |                       |              |                |
| Locations                                                                                                    |                              |                |                       |              |                |
| Tags                                                                                                    |                              |                |                       |              |                |
| e Red                                                                                                    |                              |                |                       |              |                |

3. Transfer **BLETest.xcodeproj** to your mobile device. Choose your mobile device, and then click **Play**.

Note: Make sure that your mobile device is connected to your computer.

| 🔴 🔷 🕨 🚺 (MLETest ) 🚺                                                                                                    | ACS DEV's iPhone   | Finished running BLETest on ACS DEV's iPhone |                                                                                                    | 1 | Wales  |                                 | 10 Aug |
|----------------------------------------------------------------------------------------------------|--------------------|----------------------------------------------|----------------------------------------------------------------------------------------------------|---|--------|---------------------------------|--------|
|                                                                                                    | 😥 < 🔿 No Selection |                                              |                                                                                                    |   | Take a | quick tour to learn about great | snow   |
| <ul> <li>Buttrati</li> <li>Buttrati</li> <li>Buttrati</li> <li>Buttrati</li> <li>Buttrati</li> <li>Buttrati</li> <li>Buttrati</li> <li>Buttrati</li> <li>Buttrati</li> <li>Buttrati</li> <li>Buttrati</li> <li>Buttrati</li> <li>Buttrati</li> <li>Buttration</li> <li>Buttration</li> <li>But</li></ul> |                    | No f                                         | ditor                                                                                                    |   |        | No Selection                    | Later  |
|                                                                                                    |                    |                                              |                                                                                                    |   |        |                                 |        |
|                                                                                                    |                    |                                              | Coading the settings<br>Transmit Options<br>- t0GetResponse: true<br>- t1GetResponse: true<br>- t1StripLe: false |   |        |                                 |        |
|                                                                                                    |                    |                                              |                                                                                                    |   |        |                                 |        |

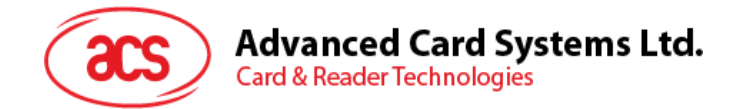

## 3.2. Using the ACS Bluetooth demo application

This section provides a simple step-by-step procedure on how to use the ACR3901U-S1 using the BLE Test application.

#### 3.2.1. Connecting a device

1. Turn on the Bluetooth mode of the ACR3901U-S1 to make it discoverable. To do this, slide the toggle switch to the right.

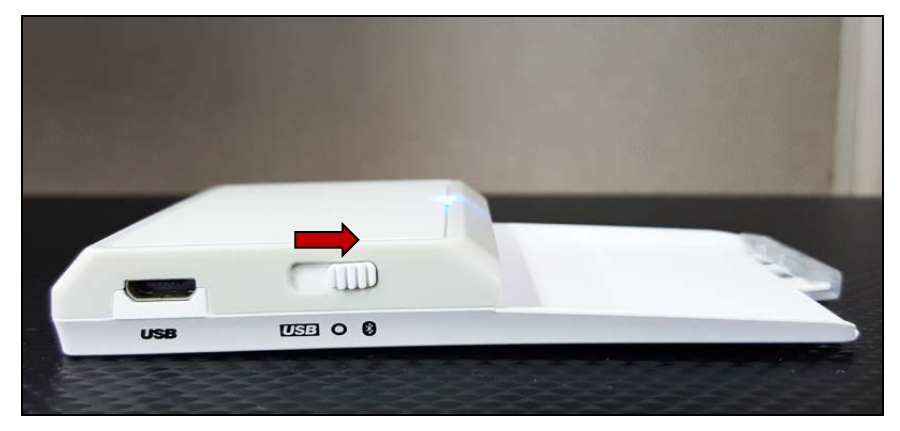

- 2. Turn on your device's Bluetooth by going to **Settings > Bluetooth**.
- 3. Open the **BLE Test application**.
- 4. Tap Scan.

| No SIM 🗢 | 12:31 PM | € 65% ■ , + |
|----------|----------|-------------|
|          | BLE Test | Scan        |
|          |          |             |

5. Select the terminal type ACR3901U-S1/ACR3901T-W1.

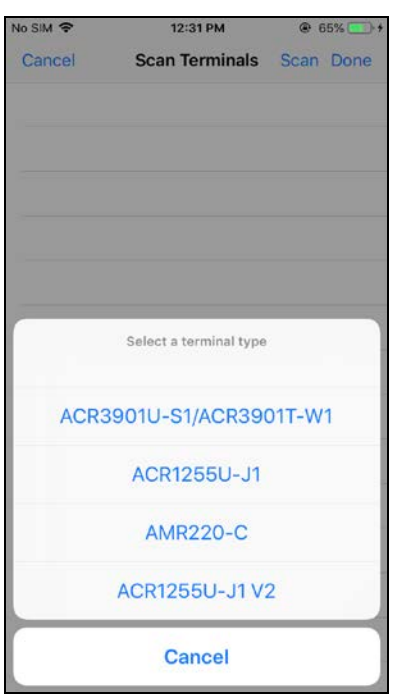

Page 17 of 49

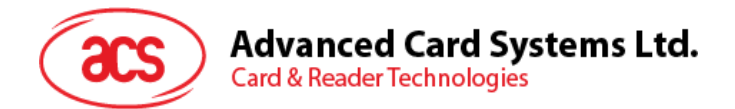

6. Choose the reader with which to pair your iOS device, then tap **Done**.

| No SIM 奈 | 12:36 PM       | ④ 67% () + |
|----------|----------------|------------|
| Cancel   | Scan Terminals | Scan Done  |
| ACR3901U | -S1-000050     | ~          |
|          |                |            |

7. When the pairing is successful, the main page will be displayed.

| ٨           | Io SIM 🗢                                                                | 12:36 PM            | 🕑 67% 🔳     | • 4 |
|-------------|-------------------------------------------------------------------------|---------------------|-------------|-----|
|             |                                                                         | BLE Test            | Sca         | an  |
|             |                                                                         |                     |             |     |
|             | Terminal                                                                | ACR39010            | J-S1-000050 | >   |
|             | Master Key                                                              |                     | Default Key | >   |
|             | Protocol                                                                |                     | T=0 or T=1  | >   |
|             | Control Code                                                            |                     | 3500        |     |
|             | Script File                                                             |                     |             | >   |
|             |                                                                         |                     |             |     |
|             | Get Battery Statu                                                       | IS                  |             |     |
|             | Get Battery Level                                                       |                     |             |     |
|             | Transmit                                                                |                     |             |     |
|             | Control                                                                 |                     |             |     |
|             | Disconnect                                                              |                     |             |     |
|             |                                                                         |                     |             |     |
| 1<br>1<br>- | oading the setti<br>ransmit Options<br>t0GetResponse:<br>t1GetResponse: | ngs<br>true<br>true |             |     |

Page 18 of 49

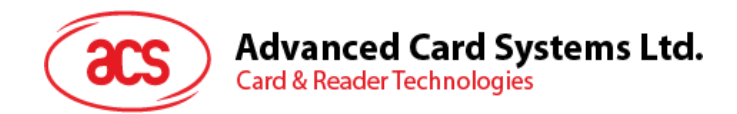

#### 3.2.2. Getting the battery status

To get the battery status, tap Get Battery Status.

The status should be displayed as part of the logs.

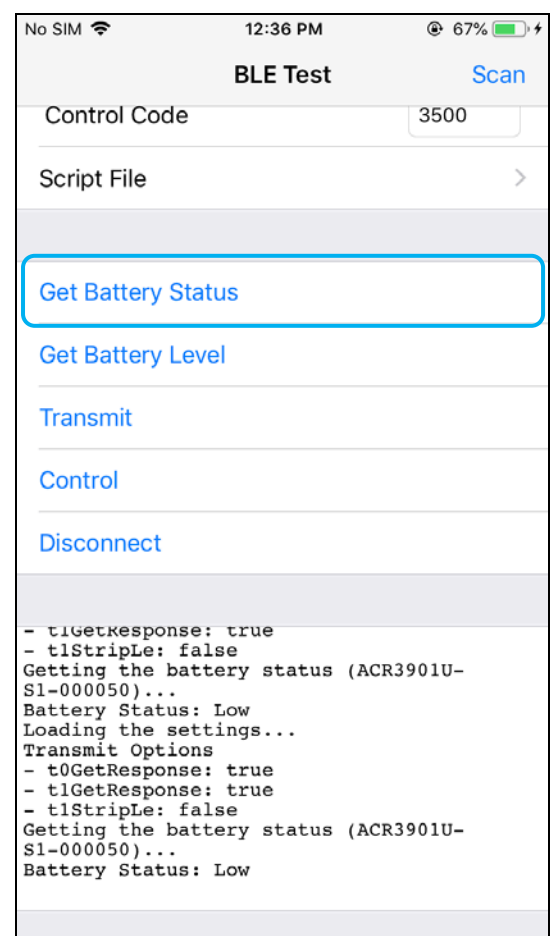

Page 19 of 49

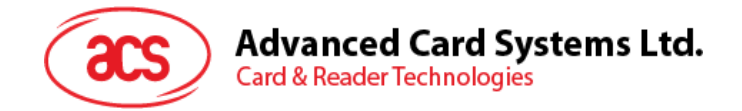

#### 3.2.3. Transmitting an APDU command

To transmit APDU commands:

- 1. Connect the mobile device to iTunes and locate the File Sharing tab.
- 2. Under Apps section, click on **BLETest app** and add a text file (.txt) containing the APDU commands.

| < >                                                                                                    | acam                                                                                           | nodev8's iPhone                           |          |                                                                        |
|----------------------------------------------------------------------------------------------------|------------------------------------------------------------------------------------------------|-------------------------------------------|----------|------------------------------------------------------------------------|
| acsmnodev8's iPhone ▲<br>6408 87% ↔                                                                                                    | File Sharing<br>The apps listed below can transfer of                                          | locuments between your iPhone and this co | omputer. |                                                                        |
| Summary                                                                                                    | Apps                                                                                           | BLETest Document                          | s        |                                                                        |
| I movies<br>☐ TV Shows<br>☐ TV Shows<br>④ Indo<br>④ Indo<br>In My Device.<br>☐ Masic<br>☐ Movies<br>☐ TV Shows<br>■ Dools<br>E2 Audobools<br>↓ Times | BLETest<br>CarageBand<br>CarageBand<br>CarageBand<br>Reynote<br>CarageBand<br>Numbers<br>Pages | COSS.txt<br>Miarc.txt<br>Logs             | 84       | к на таколгана (12-14.<br>146 2900/2016, 12-12.<br>4 КВ Today 12:52 РМ |
|                                                                                                    |                                                                                                |                                           |          |                                                                        |

- 3. Insert a smart card into the ACR3901U-S1 reader.
- 4. In the demo application on the mobile device, tap **Script File**, and then locate the .txt file you want to run.

| No SIM 🗢                                                                                                    | 2:34 PM       | 🕑 100% 🔲 <del>/</del> |
|----------------------------------------------------------------------------------------------------|---------------|-----------------------|
| Kenter State State | Select File   |                       |
| acos3.txt                                                                                                    |               | ~                     |
| mifare.txt                                                                                                    |               |                       |
| Get Firmware                                                                                                    | e Command.txt |                       |
|                                                                                                    |               |                       |

5. Go back to the main page then tap the **Transmit** button.

Page 20 of 49

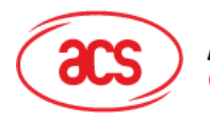

Advanced Card Systems Ltd. Card & Reader Technologies

6. The Response APDU will be displayed as part of the logs.

| No SIM 🗢                                                                                                    | 2:31 PM                                                         | 🕑 99% 💻          |
|----------------------------------------------------------------------------------------------------|-----------------------------------------------------------------|------------------|
|                                                                                                    | BLE Test                                                        | Scan             |
| Control Code                                                                                                    |                                                                 | 3500             |
| Script File                                                                                                    |                                                                 | acos3.txt >      |
|                                                                                                    |                                                                 |                  |
| Get Battery Sta                                                                                                    | itus                                                            |                  |
| Get Battery Lev                                                                                                    | vel                                                             |                  |
| Transmit                                                                                                    |                                                                 |                  |
| Control                                                                                                    |                                                                 |                  |
| Disconnect                                                                                                    |                                                                 |                  |
|                                                                                                    |                                                                 |                  |
| Command:<br>80 B2 01 00 04<br>Response:<br>12 34 56 78 90<br>Bytes Sent :<br>Bytes Received:<br>Transfer Time :<br>Transfer Rate :<br>Expected:<br>12 34 56 78 90<br>Compare OK<br>Disconnecting t<br>S1-000050) | 00<br>5<br>6<br>92.58 ms<br>118.81 bytes<br>00<br>he card (ACR3 | /second<br>901U- |
|                                                                                                    |                                                                 |                  |

Note: The application is designed to get the ATR of the card before sending the APDU commands.

Page 21 of 49

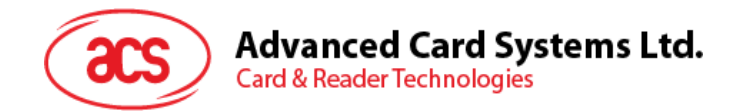

#### 3.2.4. Transmitting an escape command

To transmit an escape command:

- 1. Connect the mobile device to iTunes and locate the File Sharing tab.
- 2. Under the Apps section, click on **BLETest app** and add a text file (.txt) containing the APDU commands.

|                                                                                                    | 000 <i>m</i>                                                                              | odev8's iPhone                           |                                                                        |
|----------------------------------------------------------------------------------------------------|-------------------------------------------------------------------------------------------|------------------------------------------|------------------------------------------------------------------------|
| acsmnodev8's iPhone ▲<br>(sace) 87% ●••                                                                                                    | File Sharing<br>The apps listed below can transfer d                                      | ocuments between your iPhone and this co | omputer.                                                               |
| Summary                                                                                                    | Apps                                                                                      | BLETest Document                         | s                                                                      |
| II more<br>II to More<br>II to Shows<br>II to Shows<br>II to Sho | BLETest<br>CorsgeBand<br>CorsgeBand<br>Movie<br>Correction<br>Reynote<br>Numbers<br>Pages | ACOS3.bt<br>Milare.bt<br>Logs            | 4 KB 360022018, 12:14<br>4 KB 36022018, 12:12<br>044 KB Today 12:52 PM |
|                                                                                                    |                                                                                           |                                          |                                                                        |

3. In the demo application on the mobile device, tap **Script File**, and then locate the .txt file you want to run.

| No SIM 🗢              | 2:34 PM       | المراجع المحالية المحالية<br>محالية المحالية المحالية المحالية المحالية المحالية المحالية المحالية المحالية المحالية المحالية المحالية المحالية المحالية المحالية المحالية المحالية المحالية المحالية المحالية المحالية المحالي<br>محالية المحالية المحالية المحالية المحالية المحالية المحالية المحالية المحالية المحالية المحالية المحالية المحالية المحالية المحالية المحالية المحالية المحالية المحالية المحالية المحالية المحالية المحالية المحالية المحالية المحالية المحالية المحالية المحالية المحالية المحالية المحالية المحالية المح<br>المحالية المحالية المحالية المحالية المحالية المحالية المحالية المحالية المحالية المحالية المحالية المحالية المحالية محالية المحالية المحالية محالية محالية محالية محالية محالية محالي<br>محالي محالي محاليية المحالية المحالية محالي محاليي |
|-----------------------|---------------|----------------------------------------------------------------------------------------------------|
| Kenter Steel BLE Test | Select File   |                                                                                                    |
| acos3.txt             |               |                                                                                                    |
| mifare.txt            |               |                                                                                                    |
| Get Firmware          | e Command.txt | ×                                                                                                    |
|                       |               |                                                                                                    |

4. Go back to the main page then tap the **Control** button.

Page 22 of 49

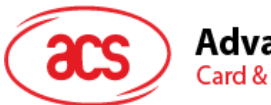

Advanced Card Systems Ltd. Card & Reader Technologies

5. <u>The Escape Response will be displayed as part of the logs.</u>

| No SIM 🗢                                                                                                    | 2:34 PM                                                | @ 100% 🛑 <del>/</del> |
|----------------------------------------------------------------------------------------------------|--------------------------------------------------------|-----------------------|
|                                                                                                    | BLE Test                                               | Scan                  |
| Control Code                                                                                                    |                                                        | 3500                  |
| Script File                                                                                                    | Get Firmware C                                         | ommand.txt >          |
|                                                                                                    |                                                        |                       |
| Get Battery St                                                                                                  | tatus                                                  |                       |
| Get Battery Le                                                                                                  | evel                                                   |                       |
| Transmit                                                                                                    |                                                        |                       |
| Control                                                                                                    |                                                        |                       |
| Disconnect                                                                                                    |                                                        |                       |
| Command:<br>04 00<br>Response:                                                                                  |                                                        |                       |
| 84 05 56 31 2E<br>Bytes Sent<br>Bytes Received<br>Transfer Time<br>Transfer Rate<br>Expected:<br>84 05 yy yy yy | : 32 32<br>: 2<br>: 7<br>: 37.46 ms<br>: 240.28 bytes/ | second                |
| Compare OK<br>Disconnecting<br>S1-000050)                                                                       | the card (ACR39                                        | 01U-                  |

Page 23 of 49

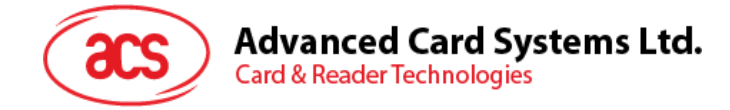

# 4.0. For Android (BLE Test Application)

#### 4.1. Installing the BLE Test application

1. Connect your mobile device to the computer.

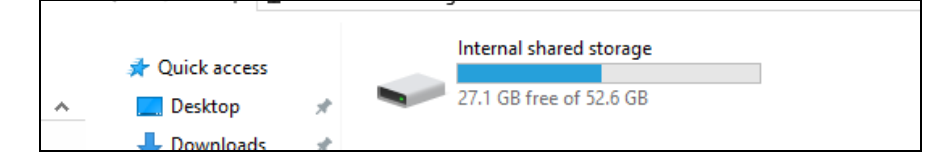

- 2. In the internal storage of your device, create a folder where the ACR3901U-S1 BLE Test will be placed.
- 3. You can access the device library by downloading the <u>Android BLE EVK (SmartCardIO)</u> from the ACS website.
- 4. In the Android library, copy the **BLETest.apk** and the **test scripts(.txt)** files to the previously created folder.

| 📌 Quick access | BLETest<br>APK File | BTDemo<br>APK File |  |  |
|----------------|---------------------|--------------------|--|--|
| Desktop        | 1.69 MB             | 1.34 MB            |  |  |
| Downloads      | ~                   |                    |  |  |

- 5. Disconnect your mobile device from the computer. Locate the **BLETest.apk** using a file manager application.
- 6. To start the installation, tap the **BLETest.apk** file.

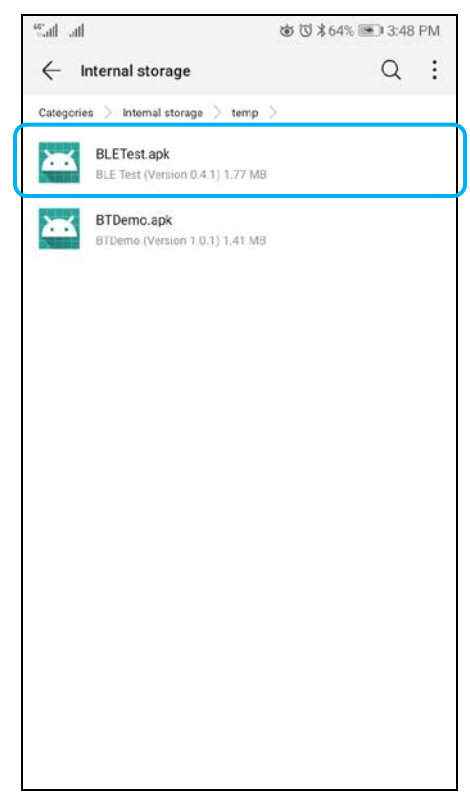

Page 24 of 49

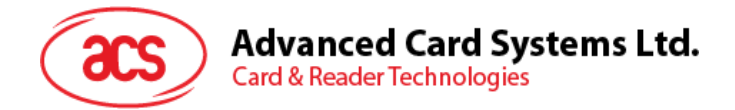

7. Complete the action using **Package Installer**.

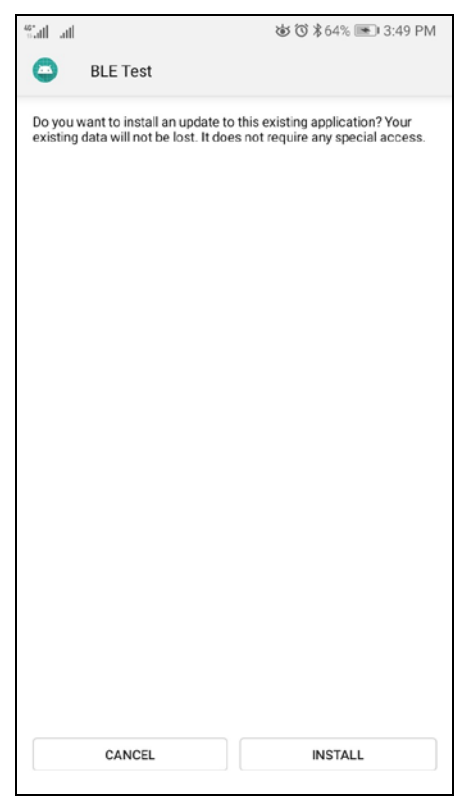

- 8. A prompt will ask for hardware control access. Tap Install to proceed.
- 9. Once the installation is complete, you can now open the BLE Test application.

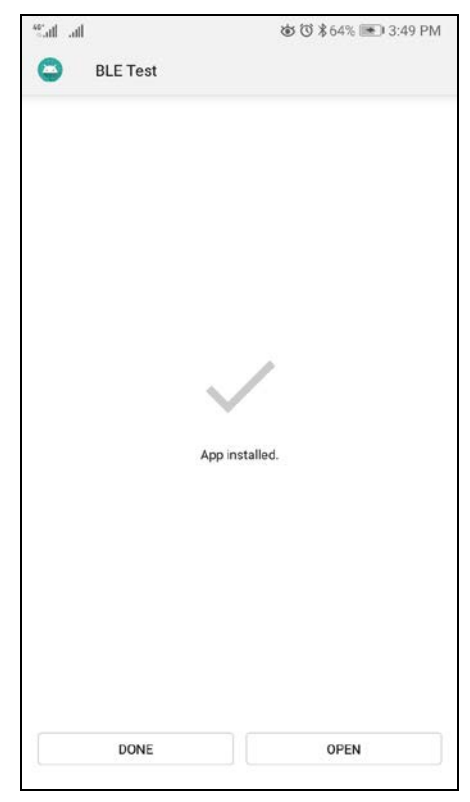

Page 25 of 49

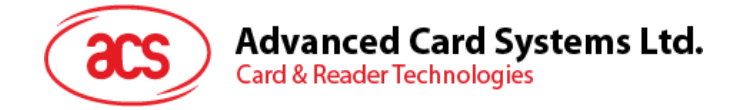

# 4.2. Using the ACS Bluetooth demo application

#### 4.2.1. Connecting a device

1. Turn on the Bluetooth mode of the ACR3901U-S1 to make it discoverable. To do this, slide the toggle switch to the right.

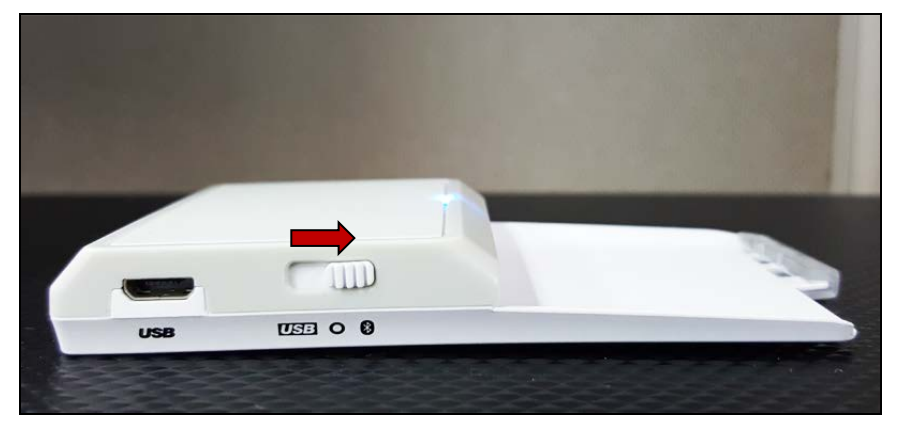

- 2. Turn on your device's Bluetooth by going to Settings | Bluetooth.
- 3. Open the **BLE Test application**.
- 4. Tap Scan.

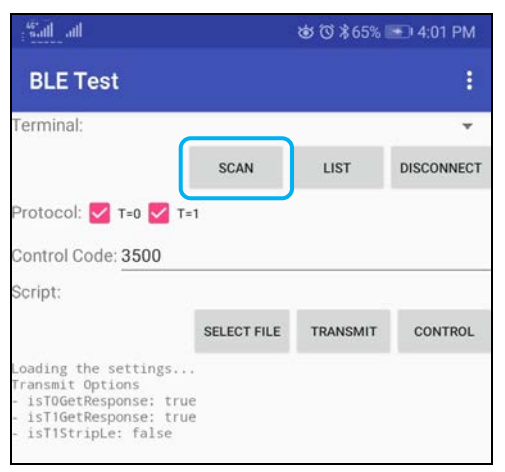

Page 26 of 49

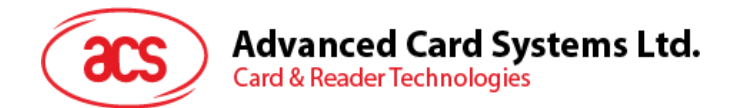

5. Select the terminal type ACR3901U-S1/ACR3901T-W1.

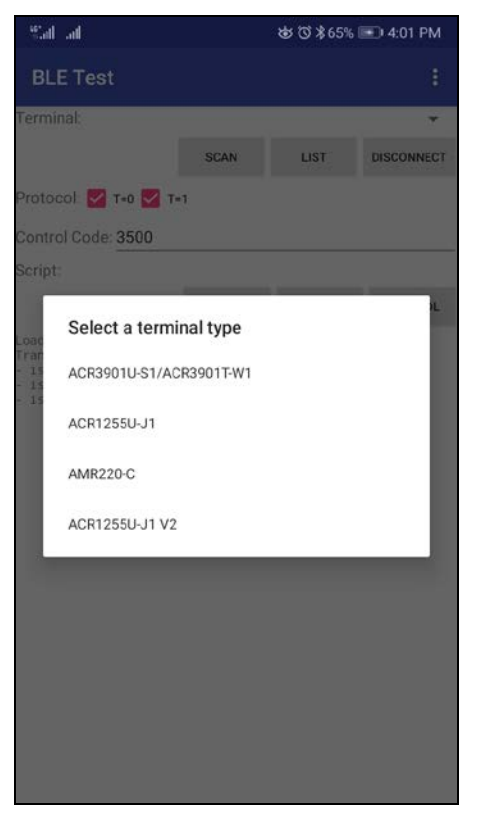

6. Available devices will be displayed. Tap the drop down button to show the complete list of available devices

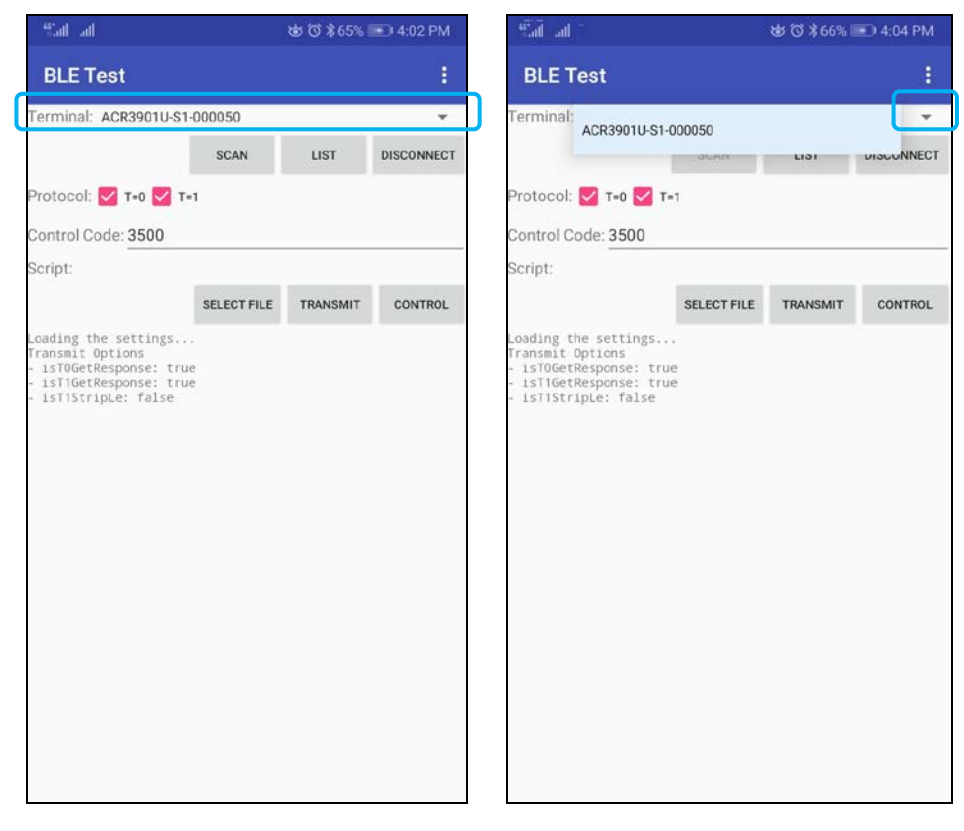

Page 27 of 49

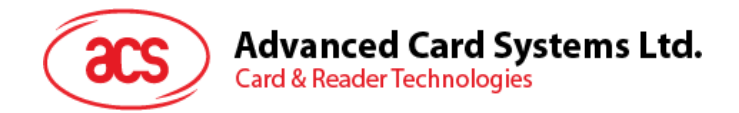

#### 4.2.2. Transmitting an APDU command

To transmit APDU commands:

- 1. Insert a smart card into the ACR3901U-S1 reader.
- 2. In the demo application on the mobile device, tap **Select File**, and then locate the .txt file you want to run.

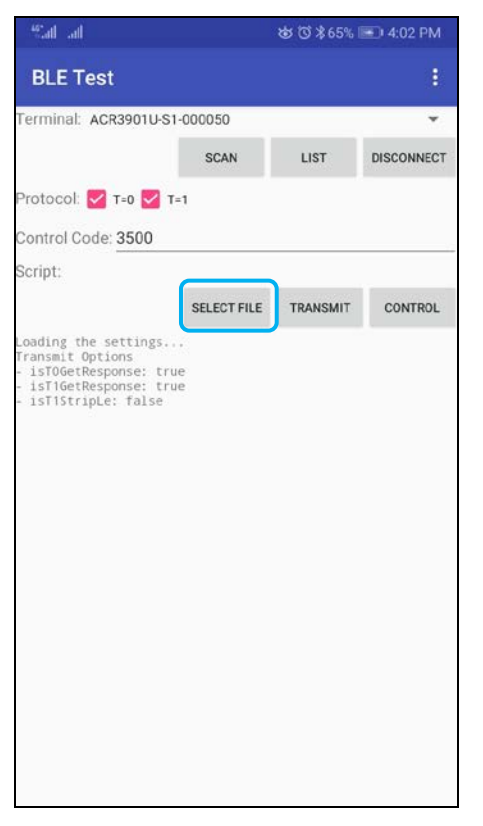

3. Go back to the main page then tap the **Transmit** button.

Page 28 of 49

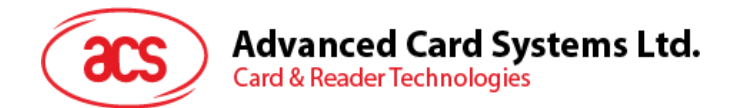

4. The Response APDU will be displayed as part of the logs.

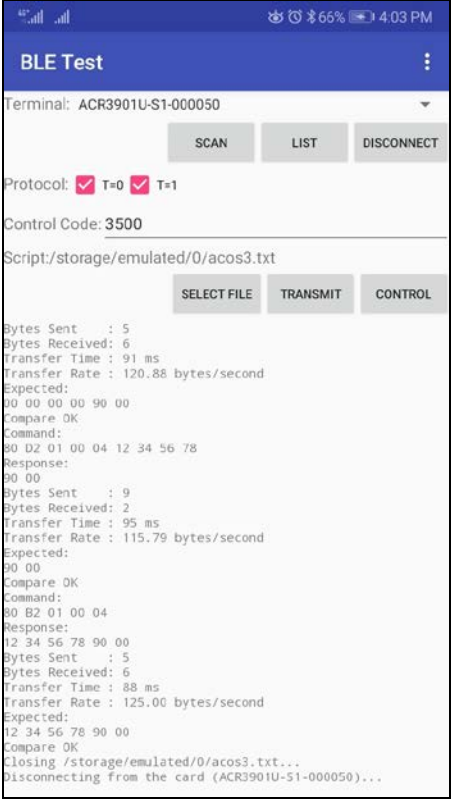

Note: The application is designed to get the ATR of the card before sending the APDU commands.

Page 29 of 49

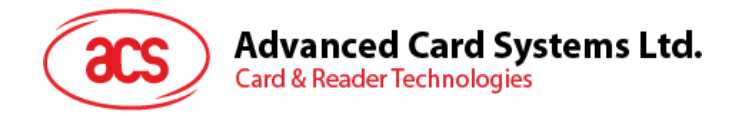

#### 4.2.3. Transmitting an escape command

To transmit an escape command:

1. In the demo application on the mobile device, tap **Select File**, and then locate the .txt file you want to run.

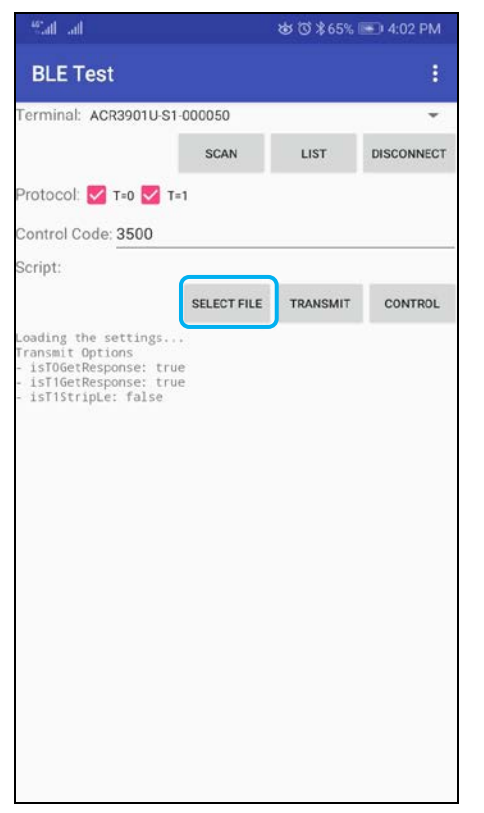

2. Go back to the main page then tap the **Control** button.

Page 30 of 49

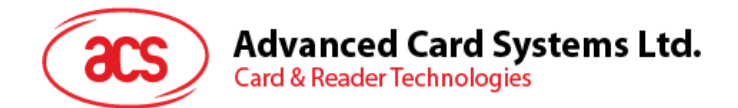

3. The Escape Response will be displayed as part of the logs.

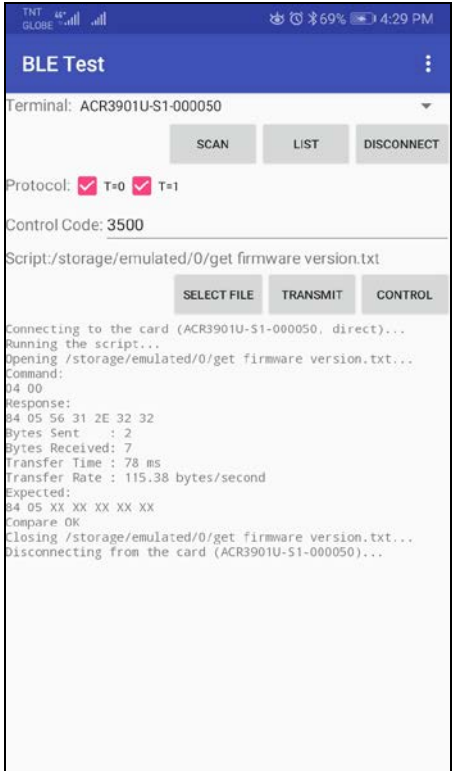

Page 31 of 49

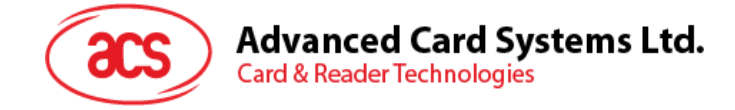

# 5.0. For iOS (BT Demo Application)

#### 5.1. Installing the Bluetooth demo application

- 1. You can access the device library by downloading the **<u>iOS & Mac BT EVK</u>** from the ACS website.
- 2. Using the XCode application, open BTDemo.xcodeproj.

|                                                    |              |        | BTDemo               |             |
|----------------------------------------------------|--------------|--------|----------------------|-------------|
| $\boldsymbol{<}$                                   |              | ·      |                      | Q Search    |
| Favorites<br>( AirDrop<br>Recents                  |              |        |                      |             |
| Applications Desktop Documents Documents Downloads | ACSBluetooth | BTDemo | BTDemo.xcodepr<br>oj | BTDemoTests |
| iCloud  iCloud Drive Locations                     |              |        |                      |             |
| NO NAME ≜<br>NO NAME ≜<br>No NAME ≜                |              |        |                      |             |

3. Transfer **BTDemo.xcodeproj** to your mobile device. Choose your mobile device, and then click **Play**.

| 🗧 🗿 🕒 📄 🚺 🕅 ACS DEV's iPhon                                                                                                    | Running BTDemo on ACS DEV's iPhone |                                                                                                    |
|----------------------------------------------------------------------------------------------------|------------------------------------|----------------------------------------------------------------------------------------------------|
|                                                                                                    |                                    | Welcome to macOS Mojave Show                                                                                                    |
|                                                                                                    | o generation                       | new features.                                                                                                    |
| T 🖸 BTDemo                                                                                                    |                                    |                                                                                                    |
| ACSRIvetoolh                                                                                                    |                                    | Name ACSBluetooth                                                                                                    |
| h All TAcr 126 buj 1Reader.h                                                                                                    |                                    | Location Relative to Group                                                                                                    |
| h ABTACT3901us1Reader.h                                                                                                    |                                    | ACSBluetooth 📷                                                                                                    |
| h ABTBluetoothReader.h                                                                                                    |                                    | Full Path /Users/marcomm/Desktop/                                                                                                    |
| ABTE State State S |                                    | acsbt-1.0.1-los8-<br>mecost0.7-20180503/iO5/                                                                                                    |
| A A CONTRACT                                                                                                    |                                    | BTDemo/ACSBluetooth O                                                                                                    |
| h AL Seluctooth A                                                                                                    |                                    |                                                                                                    |
| BTD and                                                                                                    |                                    | On Demand Resource Tags                                                                                                    |
| All All All All All All All All All All                                                                                                    |                                    | TADA                                                                                                    |
|                                                                                                    |                                    | and the second second se |
| ABD/Periorle/Marchaller h                                                                                                    |                                    | Target Membership                                                                                                    |
| ABDDeviceInfoViewController m                                                                                                    |                                    |                                                                                                    |
| ABDier b                                                                                                    |                                    | albemotests                                                                                                    |
| ABDHex.m                                                                                                    |                                    |                                                                                                    |
| AltDReaderViewController h                                                                                                    |                                    |                                                                                                    |
| ABDReaderViewController.m                                                                                                    | No Editor                          |                                                                                                    |
| ABDTxPowerViewController.h                                                                                                    |                                    |                                                                                                    |
| ABDTxPowerViewController.m                                                                                                    |                                    |                                                                                                    |
| h ABDViewController.h                                                                                                    |                                    |                                                                                                    |
| ABDViewController.m                                                                                                    |                                    |                                                                                                    |
| images.xcassets                                                                                                    |                                    |                                                                                                    |
| Main.storyboard                                                                                                    |                                    |                                                                                                    |
| Supporting Files                                                                                                    |                                    |                                                                                                    |
| UlTableViewCell+S8DetailCellFix.m                                                                                                    |                                    |                                                                                                    |
| 🔻 🦰 BTDemoTests                                                                                                    |                                    |                                                                                                    |
| RTDemoTests.m                                                                                                    |                                    |                                                                                                    |
| Supporting Files                                                                                                    |                                    |                                                                                                    |
| ► 🔚 Frameworks                                                                                                    |                                    |                                                                                                    |
| F C Products                                                                                                    |                                    |                                                                                                    |
|                                                                                                    |                                    |                                                                                                    |
|                                                                                                    |                                    |                                                                                                    |
|                                                                                                    |                                    |                                                                                                    |
|                                                                                                    |                                    |                                                                                                    |
|                                                                                                    | 0 1 1 0 ‰ √ 🖬 8T0emo               |                                                                                                    |

Note: Make sure that your mobile device is connected to your computer.

Page 32 of 49

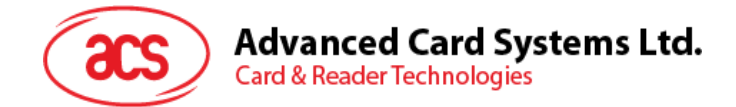

# 5.2. Using the ACS Bluetooth demo application

This section provides a simple step-by-step procedure on how to use the ACR3901U-S1 using the BT Demo application.

#### 5.2.1. Connecting a device

1. Turn on the Bluetooth mode of the ACR3901U-S1 to make it discoverable. To do this, slide the toggle switch to the right.

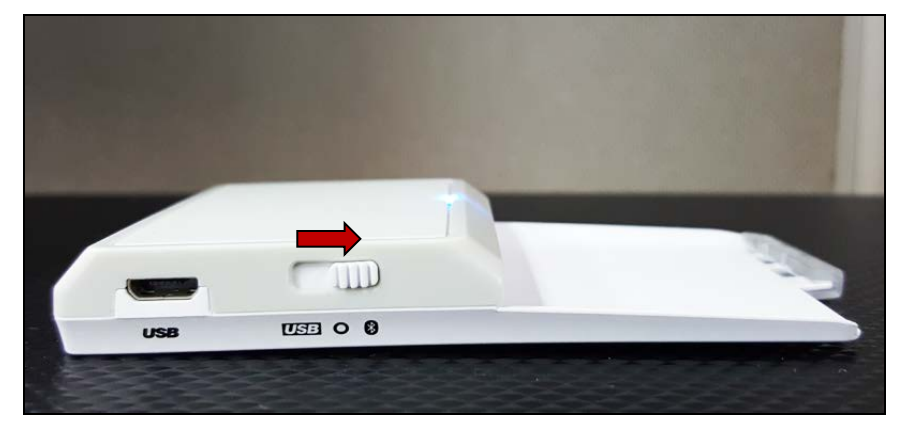

- 2. Turn on your device's Bluetooth by going to **Settings > Bluetooth**.
- 3. Open the **BT Demo application**.
- 4. Tap Select.

| ●●●● Globe 穼 | 10:58 AM | ֎ ≁ ∦ 100% 💼 |
|--------------|----------|--------------|
| Clear        | BT Demo  | Select       |
|              |          |              |

5. Choose the reader with which to pair your iOS device, then tap **Done**.

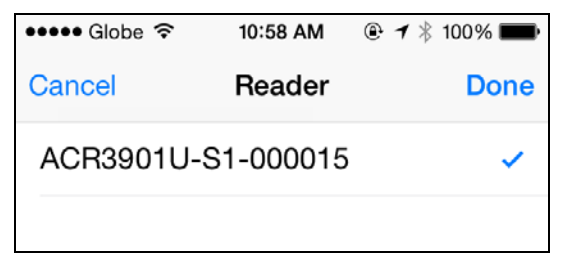

Page 33 of 49

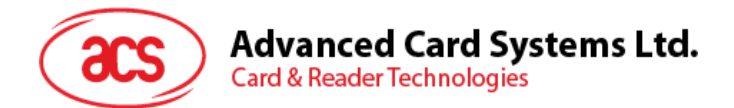

6. When the pairing is successful, tap **OK** to close the prompt.

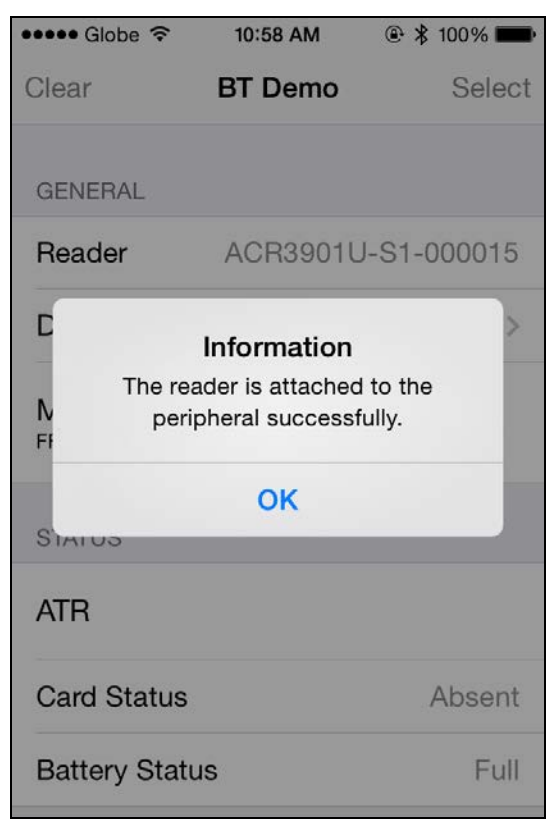

Page 34 of 49

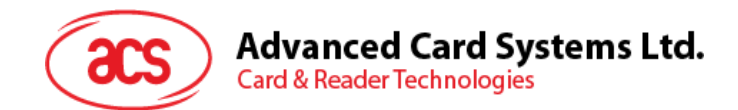

#### 5.2.2. Getting the device information

To get the reader's information, tap **Device Information**.

| No SIM 🗢       | 11:33 AM     | • 52%         •         •         • |
|----------------|--------------|-------------------------------------|
| Back Devic     | e Informatio | on                                  |
|                |              |                                     |
| System ID      |              |                                     |
| Model Number   | ACR3901U     | -S1-0000                            |
| Serial Number  | RR3          | 05-000015                           |
| Firmware Revis | sion         | V1.22                               |
| Hardware Revi  | sion         |                                     |
| Manufacturer   |              | ACS                                 |
|                |              |                                     |
|                |              |                                     |
|                |              |                                     |
|                |              |                                     |
|                |              |                                     |

Page 35 of 49

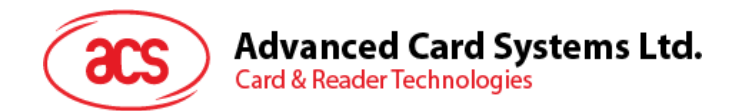

#### 5.2.3. Getting the battery status

To get the battery status, scroll down and tap Get Battery Status.

The battery status will be shown as below:

| No SIM 🗢                          | 11:49 AM                     | 🕑 51% 🔳 )     |
|-----------------------------------|------------------------------|---------------|
| Clear                             | BT Demo                      | Select        |
| Master Key                        | ,<br>FF FF FF FF FF FF FF FF | FF FF FF FF   |
| STATUS                            |                              |               |
| ATR<br>3B BE 11 00 00<br>00 90 00 | 41 01 28 00 00 00 0          | 0 00 00 00 00 |
| Card Status                       |                              | Present       |
| Battery Stat                      | us                           | Full          |
| Battery Leve                      | el                           |               |
| APDU                              |                              |               |
| Command A<br>80 84 00 00 08       | APDU                         |               |
| Response A<br>CC 2E 58 9D 63      | APDU<br>8 B2 98 C4 90 00     |               |

Page 36 of 49

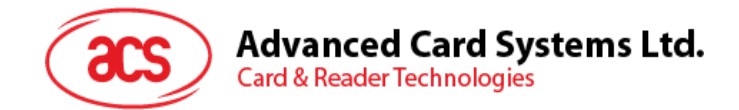

#### 5.2.4. Getting the card's ATR (Answer ToReset)

To get the ATR of the card:

- 1. Insert a smart card into the ACR3901U-S1 reader.
- 2. In the demo application, scroll down and tap **Authenticate Reader**.
- 3. When the authentication is successful, tap **OK** to close the prompt.

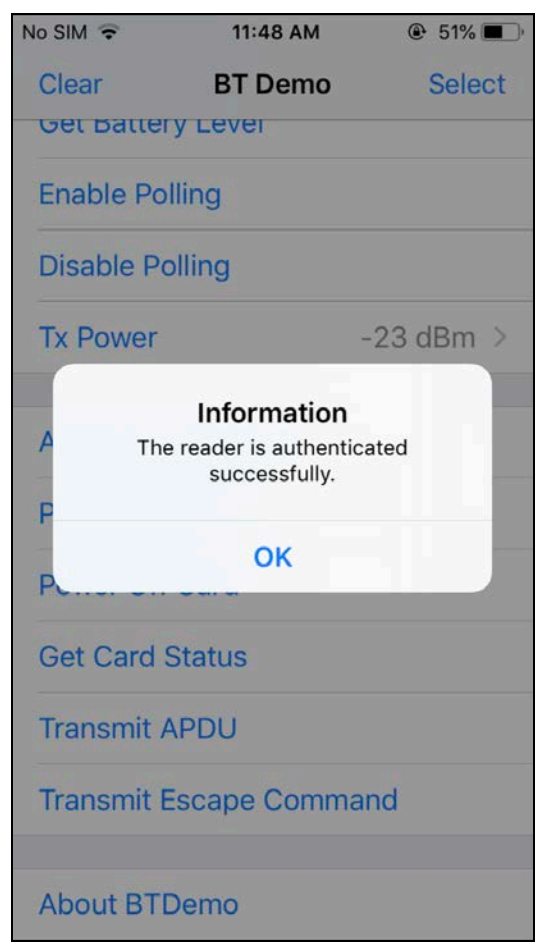

Page 37 of 49

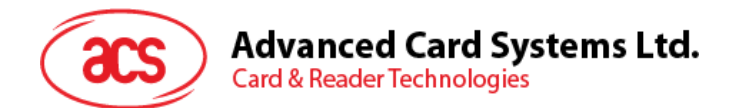

- 4. Tap Power On Card.
- 5. The card's ATR will be displayed.

| No SIM 🗢                          | 11:49 AM                     | 51%           |
|-----------------------------------|------------------------------|---------------|
| Clear                             | BT Demo                      | Select        |
| Master Ke                         | y<br>FF FF FF FF FF FF FF FF | FF FF FF FF   |
| STATUS                            |                              |               |
| ATR<br>3B BE 11 00 00<br>00 90 00 | ) 41 01 28 00 00 00 0        | 0 00 00 00 00 |
| Card Statu                        | s                            | Present       |
| Battery Sta                       | itus                         | Full          |
| Battery Lev                       | vel                          |               |
| APDU                              |                              |               |
| Command<br>80 84 00 00 0          | APDU<br>8                    |               |
| Response<br>CC 2E 58 9D 6         | APDU<br>3 B2 98 C4 90 00     |               |

Page 38 of 49

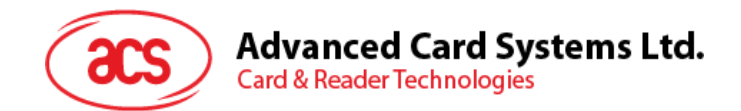

#### 5.2.5. Transmitting an APDU command

To transmit APDU commands:

- 1. Insert a smart card into the ACR3901U-S1 reader.
- 2. In the demo application, scroll down and tap Authenticate Reader.
- 3. When the authentication is successful, tap **OK** to close the prompt.
- 4. Tap Power On Card, and then tap Transmit APDU.
- 5. The Response APDU will be displayed.

| Clear BT Demo Select                                                  |   |
|-----------------------------------------------------------------------|---|
| Select                                                                |   |
| Master Key<br>FF FF FF FF FF FF FF FF FF FF FF FF FF                  |   |
| STATUS                                                                |   |
| ATR<br>3B BE 11 00 00 41 01 28 00 00 00 00 00 00 00 00 00<br>00 90 00 |   |
| Card Status Present                                                   |   |
| Battery Status Full                                                   |   |
| Battery Level                                                         |   |
| APDU                                                                  |   |
| Command APDU<br>80 84 00 00 08                                        |   |
| Response APDU<br>CC 2E 58 9D 63 B2 98 C4 90 00                        | ) |

Note: You can edit the APDU command by tapping Command APDU.

Page 39 of 49

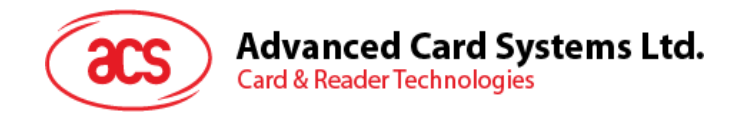

#### 5.2.6. Transmitting an escape command

To transmit an escape command:

- 1. In the demo application, scroll down and tap Authenticate Reader.
- 2. When the authentication is successful, tap **OK** to close the prompt.
- 3. Tap Transmit Escape Command.
- 4. The Escape Response will be displayed.

| No SIM 🗢                  | 11:49 AM            | 51%    |
|---------------------------|---------------------|--------|
| Clear                     | BT Demo             | Select |
|                           |                     |        |
| CONTROL                   |                     |        |
| Escape C<br>04 00         | ommand              |        |
| Escape R<br>84 05 56 31 2 | esponse<br>2E 32 32 |        |
|                           |                     |        |
| ACR3901U-5                | 51                  |        |
| Use Defa                  | ult Key             |        |
| Get Batte                 | ry Status           |        |
| ACR1255U-J                | 1                   |        |
| Use Defa                  | ult Key             |        |
| Get Batte                 | ry Level            |        |
| Enable Po                 | olling              |        |
| Disable D                 | olling              |        |

Page 40 of 49

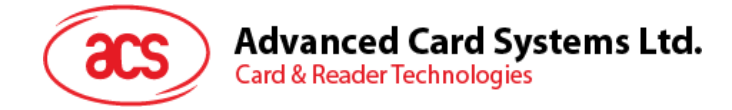

# 6.0. For Android (BT Demo Application)

#### 6.1. Installing the Bluetooth demo application

1. Connect your mobile device to the computer.

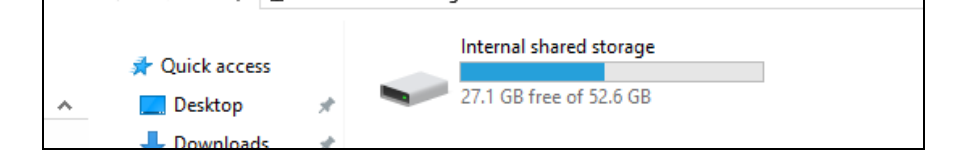

- 2. In the internal storage of your device, create a folder where the ACR3901U-S1 BTdemo will be placed.
- 3. You can access the device library by downloading the <u>Android BT EVK</u> from the ACS website.
- 4. In the Android library, copy the BTDemo.apk file to the previously created folder.

|                                      | > This PC > Iviiguers >          | internal shared storage > temp |
|--------------------------------------|----------------------------------|--------------------------------|
| ✤ Quick access ■ Desktop ■ Downloads | BLETest     APK File     1.69 MB | APK File<br>1.34 MB            |
| - Downloads                          | 7                                |                                |

- 5. Disconnect your mobile device from the computer. Locate the **BTDemo.apk** using a file manager application.
- 6. To start the installation, tap the BTDemo.apk file.

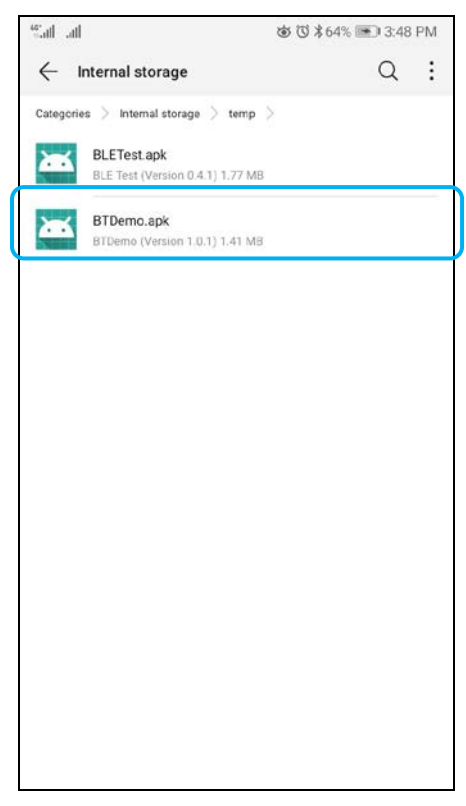

Page 41 of 49

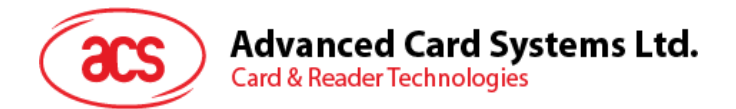

7. Complete the action using **Package Installer**.

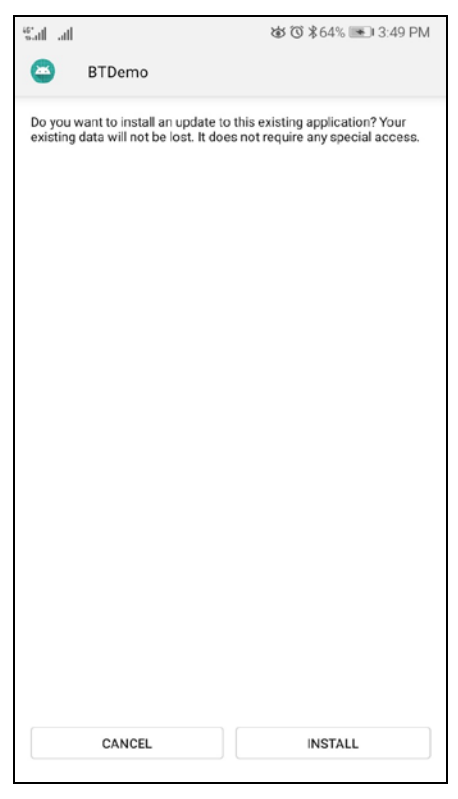

- 8. A prompt will ask for hardware control access. Tap Install to proceed.
- 9. Once the installation is complete, you can now open the BT demo application.

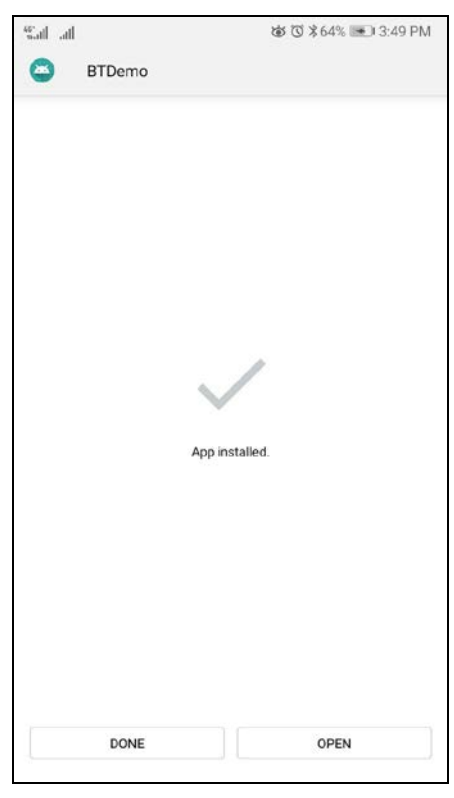

Page 42 of 49

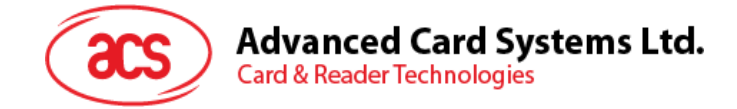

## 6.2. Using the ACS Bluetooth demo application

#### 6.2.1. Connecting a device

1. Turn on the Bluetooth mode of the ACR3901U-S1 to make it discoverable. To do this, slide the toggle switch to the right.

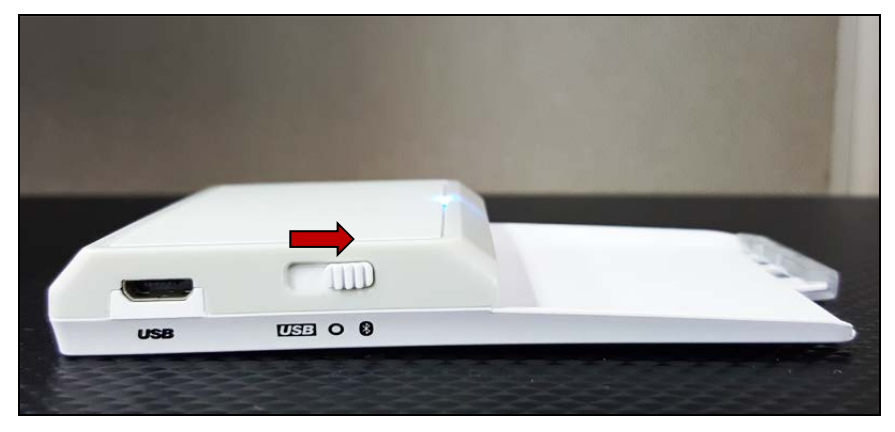

- 2. Turn on your device's Bluetooth by going to Settings | Bluetooth.
- 3. Open the ACS BT Demo application.
- 4. Choose the reader to pair with your Android device.

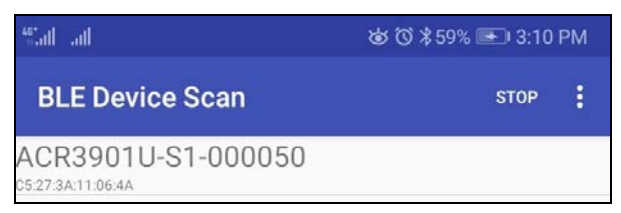

5. Once pairing is complete, the ACR3901U-S1 is now ready to be used with the mobile device.

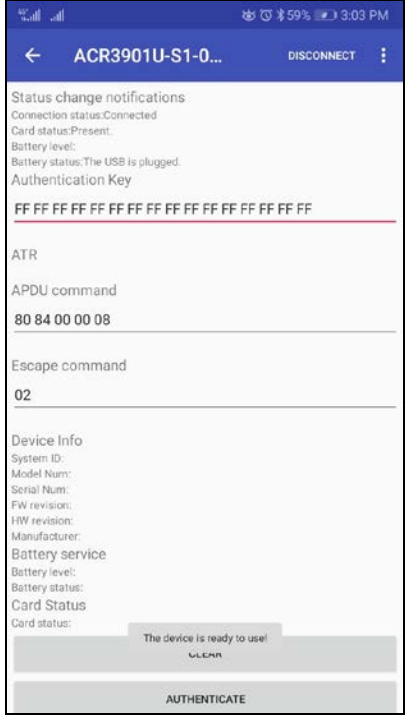

Page 43 of 49

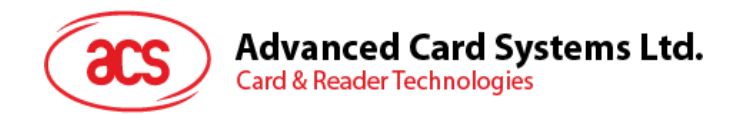

### 6.2.2. Getting the device information

To get the reader's information, tap Get Device Info.

| ← ACR                                                                                                    | 3901U-S1-0                                       | DISCONNECT |  |
|----------------------------------------------------------------------------------------------------|--------------------------------------------------|------------|--|
| Device Info<br>System ID:<br>Model Num:<br>Serial Num:<br>FW revision:<br>HW revision:<br>Manufacturer:<br>Battery service<br>Battery service<br>Battery service<br>Battery status:<br>Card Status: | ACR3901U-S1-000050<br>305-000050<br>V1.22<br>ACS |            |  |
|                                                                                                    | CLEAR                                            |            |  |
|                                                                                                    | AUTHENTICATE                                     |            |  |
|                                                                                                    | START POLLING                                    |            |  |
|                                                                                                    | STOP POLLING                                     |            |  |
|                                                                                                    | POWER ON CARD                                    |            |  |
|                                                                                                    | POWER OFF CARD                                   |            |  |
|                                                                                                    | TRANSMIT APDU                                    |            |  |
|                                                                                                    | TRANSMIT ESCAPE COMM                             | MAND       |  |
|                                                                                                    | GET DEVICE INFO                                  |            |  |

Page 44 of 49

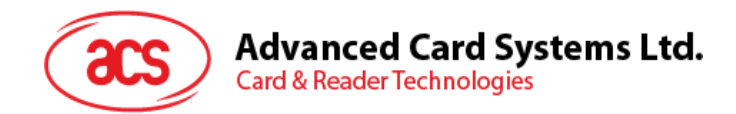

#### 6.2.3. Getting the battery status

To get the battery status, tap Get Battery Status.

| ో.all_atl & ७ ३ ५९% 💌 ३:०४ Pl                                                       |                      | PM         |   |
|-------------------------------------------------------------------------------------|----------------------|------------|---|
| ← ACR                                                                               | 3901U-S1-0           | DISCONNECT | ł |
| Battery service<br>Battery level:<br>Battery status:<br>Card Status<br>Card status: | The battery is low.  |            |   |
|                                                                                     | CLEAR                |            |   |
|                                                                                     | AUTHENTICATE         |            |   |
|                                                                                     | START POLLING        |            |   |
|                                                                                     | STOP POLLING         |            |   |
|                                                                                     | POWER ON CARD        |            |   |
|                                                                                     | POWER OFF CARD       |            |   |
|                                                                                     | TRANSMIT APDU        |            |   |
|                                                                                     | TRANSMIT ESCAPE COMM | IAND       |   |
|                                                                                     | GET DEVICE INFO      |            |   |
|                                                                                     | GET BATTERY LEVEL    |            |   |
|                                                                                     | GET BATTERY STATUS   | 3          |   |
|                                                                                     | GET CARD STATUS      |            |   |

Page 45 of 49

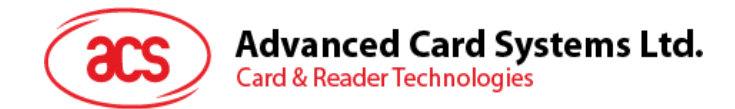

#### 6.2.4. Getting the card's ATR (Answer To Reset)

To get the ATR of the card:

- 1. Insert a smart card into the ACR3901U-S1 reader.
- 2. In the demo application, tap Authenticate.
- 3. Once it is finished, it will show an Authentication Success message.

| Sal al                                                                                                    |                         | b 🛈 🕏 59% 💷) 3:05 | PM |
|----------------------------------------------------------------------------------------------------|-------------------------|-------------------|----|
| ← ACF                                                                                                    | R3901U-S1-0             | DISCONNECT        |    |
| Battery status:The<br>Authentication                                                                             | battery is low.<br>Key  |                   |    |
| FF FF FF FF FF                                                                                                   | FF FF FF FF FF FF FF FF | F FF FF FF        |    |
| Authentication Suc<br>ATR                                                                                        | cessl                   |                   |    |
| APDU commar                                                                                                    | nd                      |                   |    |
| 90.94.00.00.0                                                                                                    | 8                       |                   |    |
| 00 04 00 00 0                                                                                                    | 0                       |                   |    |
| Escape comm                                                                                                    | and                     |                   |    |
| 02                                                                                                    |                         |                   |    |
| 02                                                                                                    |                         |                   | -  |
| Device Info<br>System ID:<br>Model Num:                                                                          | ACR3901U-S1-000050      |                   |    |
| Serial Num:<br>FW revision:<br>HW revision:                                                                      | 305-000050<br>V1-22     |                   |    |
| Manufacturer:<br>Battery service                                                                                 | ACS                     |                   |    |
| Battery status:<br>Card Status<br>Card status:                                                                   | The battery is low.     |                   |    |
|                                                                                                    | CLEAR                   |                   |    |
|                                                                                                    | AUTHENTICATE            | i                 |    |
| and the second second second second second second second second second second second second second second second |                         |                   | -  |

4. Tap **Power On Card** to display the ATR.

| Sal al                                                                                                    | té                                                                      | 0 🕈 59% 📧 🛙 3:05 | PM |
|----------------------------------------------------------------------------------------------------|-------------------------------------------------------------------------|------------------|----|
| ← ACR                                                                                                    | 3901U-S1-0                                                              | DISCONNECT       | 8  |
| Authentication Succ<br>ATR<br>3B BE 11 00 00 41 01<br>APDU command                                                                                                    | 28 00 00 00 00 00 00 00 00 00 10<br>j                                   | 00 90 00         |    |
| 80 84 00 00 08                                                                                                    |                                                                         |                  | _  |
| Escape comma                                                                                                    | nd                                                                      |                  |    |
| 02                                                                                                    |                                                                         |                  | _  |
| Device Info<br>System ID:<br>Model Num:<br>FW revision:<br>HW revision:<br>HW revision:<br>HW revision:<br>Battery service<br>Battery service<br>Battery service<br>Battery service<br>Card Status:<br>Card Status: | ACR3901U-S1-000050<br>305-000050<br>V1.22<br>ACS<br>The battery is low. |                  |    |
|                                                                                                    | CLEAN                                                                   |                  |    |
|                                                                                                    | AUTHENTICATE                                                            |                  |    |
|                                                                                                    | START POLLING                                                           |                  |    |
|                                                                                                    | STOP POLLING                                                            |                  |    |
|                                                                                                    | DOWED ON CADD                                                           |                  |    |

Page 46 of 49

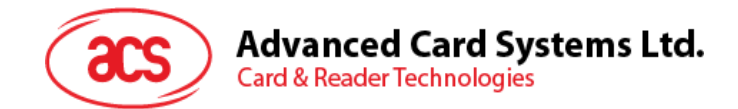

#### 6.2.5. Transmitting an APDU command

To transmit APDU commands:

- 1. Insert a smart card into the ACR3901U-S1 reader.
- 2. In the demo application, tap Authenticate.
- 3. Once it is finished, it will show an Authentication Success message.
- 4. Tap Power On Card, and then tap Transmit APDU Command.
- 5. The APDU command response will be displayed.

| Stat at                                                                                                    | to to \$59% III) 3:05 P                                                 |            | PM |
|----------------------------------------------------------------------------------------------------|-------------------------------------------------------------------------|------------|----|
| ← ACR                                                                                                    | 3901U-S1-0                                                              | DISCONNECT |    |
| 00 04 00 00 00                                                                                                    |                                                                         |            |    |
| 09 80 F2 C9 F5 D5 05                                                                                                    | 65 90 00                                                                |            |    |
| 02                                                                                                    | id .                                                                    |            |    |
| Device Info<br>System ID:<br>Model Num:<br>Senal Num:<br>FW revision:<br>HW revision:<br>Manufacturer:<br>Battery service<br>Battery service<br>Battery service<br>Card Status<br>Card status: | ACR3901U-S1-000050<br>305 000050<br>V1.22<br>ACS<br>The battery is low. |            |    |
|                                                                                                    | CLEAR                                                                   |            |    |
|                                                                                                    | AUTHENTICATE                                                            |            |    |
|                                                                                                    | START POLLING                                                           |            |    |
|                                                                                                    | STOP POLLING                                                            |            |    |
|                                                                                                    | POWER ON CARD                                                           |            |    |
|                                                                                                    | POWER OFF CARD                                                          | 1          |    |
|                                                                                                    | TRANSMIT APDU                                                           |            |    |

Note: You can edit the APDU command by tapping Command APDU.

Page 47 of 49

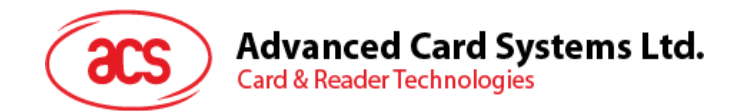

#### 6.2.6. Transmitting an escape command

To transmit an escape command:

- 1. In the demo application, tap Authenticate.
- 2. Once it is finished, it will show an Authentication Success message.
- 3. Tap Transmit Escape Command.
- 4. The Escape Response will be displayed.

|                                                     | 3901U-S1-0                       | DISCONNECT | 8 |
|-----------------------------------------------------|----------------------------------|------------|---|
| Escape comma                                        | and                              |            |   |
| 02                                                  |                                  |            |   |
| 82 0A 33 30 35 2D 3                                 | 10 30 30 30 35 30                |            |   |
| Device info                                         |                                  |            |   |
| System ID:<br>Model Num:<br>Serial Num:             | ACR3901U-S1-000050<br>305-000050 |            |   |
| HW revision:<br>Manufacturer:                       | ACS                              |            |   |
| Battery service<br>Battery level:<br>Battery status | The bettervie low                |            |   |
| Card Status<br>Card status:                         | The battery is tow.              |            |   |
|                                                     | CLEAR                            |            |   |
|                                                     | AUTHENTICATE                     |            |   |
|                                                     | START POLLING                    |            |   |
|                                                     | STOP POLLING                     |            |   |
|                                                     | POWER ON CARD                    |            |   |
|                                                     | POWER OFF CARD                   |            |   |
|                                                     | TRANSMIT APDU                    |            |   |
|                                                     |                                  | MAND       |   |

Android is a trademark of Google Inc. The Bluetooth® word, mark and logos are registered trademarks owned by Bluetooth SIG, Inc. and any use of such marks by Advanced Card Systems Ltd. is under

license. Windows is a registered trademark of Microsoft Corporation in the United States and/or other countries.

Page 48 of 49